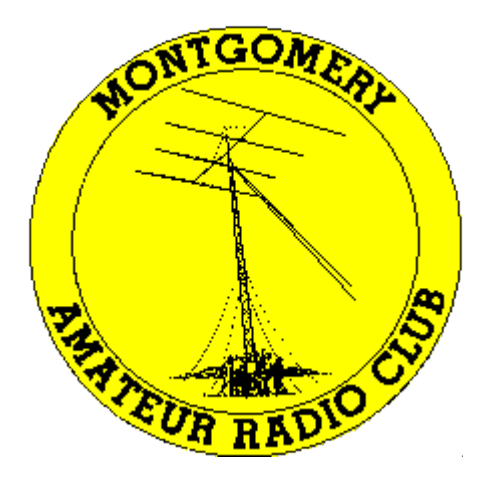

# Montgomery Amateur Radio Club Rockville, Maryland

# **Getting Started with Winlink on VHF**

David, W2LNX

August 17, 2022

- over two years ago, I saw a need for Winlink radio settings training
  - started a project to collect radio Winlink settings
  - collected over <u>30 HF and VHF radio Winlink settings</u> so far
- this presentation: Getting Started with Winlink on VHF
- next presentation: Getting Started with Winlink on **HF**

- introduction to the Winlink system
- setting up Winlink
- radios with standard 6-pin mini-DIN audio port
  - example: setting up a Kenwood TM-V71A VHF/UHF FM radio
- setting up SignaLink USB audio interface
  - setting up Windows USB audio device
- configuring EA5HVK VARA FM software modem
- configuring UZ7HO packet software TNC
- demonstration
  - sending Winlink messages via email gateway

- provides global email on VHF and HF remote gateways over ham radio
  - Live System Information with maps and station lists

https://www.winlink.org/RMSChannels

- supports direct station-to-station peer-to-peer message exchange
- used for emergency communications by ham radio volunteers

- download Winlink Express client <a href="https://www.winlink.org/">https://www.winlink.org/</a>
- set up Winlink user account with your callsign <u>https://winlink.org/user</u>
- voluntary Winlink registration turns off reminder

https://arsfi.org/express.aspx

| Winlink Express 1.6.5.0 - W                                                                                                    | 2LNX |              |               |      |        |         |           | —                                                            | × |
|----------------------------------------------------------------------------------------------------|------|--------------|---------------|------|--------|---------|-----------|--------------------------------------------------------------|---|
| W2LNX - Settings Message Attachments Move To: Saved Items - Delete Open Session: Vara FM Winlink - Logs Help                                                                                                    |      |              |               |      |        |         |           |                                                              |   |
|                                                                                                    |      |              |               |      |        |         |           |                                                              |   |
| No active session                                                                                                    |      |              |               |      |        |         |           |                                                              |   |
| System Folders                                                                                                    |      | Date/Time    | Message<br>ID | Size | Source | Sender  | Recipient | Subject                                                      | ^ |
| Read Items (0)                                                                                                    |      | 1 2022/06/2  | Q2FGFL8       | 10   | W2L    | W2LNX   | W2LNX (P  | FW: testing peer-to-peer                                     |   |
| Outbox (0)                                                                                                    |      | 1 2022/06/2  | OB1IN8Q       | 99   | W2L    | W2LNX   | W2LNX (P  | testing peer-to-peer                                         |   |
| Sent Items (76)                                                                                                    |      | 1 2022/06/2  | 34UNCID       | 45   | WB2U   | WB2U    | ETO-03    | WX Report 403 Russell Ave, Gaithersburg, 2022-06-23 09:52:41 | _ |
| Saved Items (28)                                                                                                    |      | 1 2022/06/2  | 5REPN1E       | 34   | WB2U   | WB2U    | WP4QZH    | Winlink Check In [Exercise]-WB2U-HOME                        |   |
| Deleted Items (5)                                                                                                    | ~    |              | Z7CTXMX       | 335  | WB2U   | WB2U    | KN4LQN    | WINLINK WEDNESDAY CHECK-IN                                   |   |
| Personal Folders                                                                                                    |      | 2022/06/2    | C1G9FG3       | 14   | WB2U   | WB2U    | AD3F      | Winlink Wednesday Reminder                                   |   |
|                                                                                                    |      | 2022/01/1    | BB177F65      | 710  | K1E    | K1EHZ   | W2LNX     | Re: cannot connect to K1EHZ on 40 m                          |   |
|                                                                                                    |      | 2022/01/1    | 02GVM0Y       | 12   | WB2U   | WB2U    | W2LNX     | Re: greetings via KP3CR                                      |   |
|                                                                                                    |      | 2022/01/1    | ISHHVOF       | 355  | WB2U   | WB2U    | W2LNX     | ACK: greetings via KP3CR                                     |   |
|                                                                                                    | [    | 2021/09/1    | M8I2575I3     | 461  | SYS    | SERVICE | W2LNX     | Undelivered Message                                          |   |
| Global Folders                                                                                                    |      | 2021/09/1    | 7HD52BS       | 557  | KB3    | KB3CS   | WB2U      | Re:Am I missing an important email subscription (or two).    |   |
|                                                                                                    |      | 2021/09/1    | VFLHEQI       | 659  | KB3    | KB3CS   | WB2U      | Re:Am I missing an important email subscription (or two).    | _ |
|                                                                                                    |      | 2021/09/1    | CL1KZMQ       | 777  | KB3    | KB3CS   | WB2U      | Re://WL2K testing KX2 and HARDROCK-50 via K1EHZ on 40 m      | _ |
|                                                                                                    | [    | ☐ 2021/09/1  | ASDC6BX       | 721  | WR2U   | WR2U    | KB3CS     | Re-//WL2K testing KX2 and HARDROCK-50 via K1EH7 on 40 m      | ~ |
| Contacts                                                                                                    | I    | Message ID:  | CZXIM2CV      | IB3N | 1      |         |           |                                                              | ~ |
| ContactsMessage ID: CZXIM2CVIB3MAC3N@ARRLNETDate: 2020/08/23 00:46KIEHZFrom: W2LNXKB3CSFrom: W2LNXKB3CS@ARRLNETSource: W2LNXMDCASECDownloaded-from: Peer-to-peer:W2LNXVA2XMPSubject: FW: testing over cableW2LNXSubject: FW: testing over cableW2LNX@ARRLNETMessage ID: C7L2MWE5F5T9WB2UDate: 2020/08/23 00:41From: W2LNXTo: W2LNXTo: W2LNXTo: W2LNXKB3CGTo: W2LNXKB3CGTo: W2LNXKB3CGTo: W2LNXKB3CGTo: W2LNXKB3CGTo: W2LNXKB3CGTo: W2LNXKB3CGTo: W2LNXKB3CGTo: W2LNXKB3CGTo: W2LNXKB3CGTo: W2LNXKB3CGTo: W2LNXKB3CGKasage ID: C7L2MWE5F5T9KB3CGKasage ID: C7L2MWE5F5T9KASAGEKasage ID: C7L2MWE5F5T9KASAGEKasage |      |              |               |      |        |         |           |                                                              |   |
|                                                                                                    |      | Source: W2L1 | NX            |      |        |         |           |                                                              | ~ |

# Winlink Express

| Winlink Express Properties                                                   |                                    | ×                                     |  |  |  |
|------------------------------------------------------------------------------|------------------------------------|---------------------------------------|--|--|--|
| Call Signs                                                                   | - Contact Information (Optional)   | )                                     |  |  |  |
| My Callsign: W2LNX My Password: ••••••<br>(Case sensitive)                   | Name:                              | David Bern                            |  |  |  |
| Callsign suffix (optional): (Used for country code) Change password          | Street address 1:                  | 8809 Cold Spring Rd                   |  |  |  |
| Password recovery e-mail: david born@ongingor.com                            | Street address 2:                  |                                       |  |  |  |
| (Non-Winlink e-mail address where lost password will be sent when requested) | City:                              | Potomac                               |  |  |  |
| Remove Callsign Request password be sent to recovery e-mail                  | State/Province:                    | MD                                    |  |  |  |
|                                                                              | Country:                           | USA                                   |  |  |  |
| Auxiliary Callsions and Tactical Addresses                                   | Postal code:                       | 20854-2430                            |  |  |  |
| Add Entry 6 character Grid square                                            | Web Site URL (optional):           |                                       |  |  |  |
| Remove Entry                                                                 | Phone number:                      | 240-242-5660                          |  |  |  |
| Edit Entry                                                                   | Non-Winlink e-mail:                | david.bern@engineeer.com              |  |  |  |
|                                                                              | Additional information (optional): |                                       |  |  |  |
| My Grid Square: FM19JB Lat/Lon to Grid Square                                |                                    | ^                                     |  |  |  |
| Winlink Express registration key:                                            |                                    | ~                                     |  |  |  |
| Service Codes                                                                | Recalculate HF path quality if S   | FI changes more than: 30              |  |  |  |
| PUBLIC                                                                       | Keep logs for 52 🚔 weeks           | s. Keep deleted messages for 30 days. |  |  |  |
| (Use PUBLIC for ham call signs. Separate multiple service codes by spaces.)  | Display list of pending incom      | ing messages prior to download        |  |  |  |
| If you change service codes, you must update the list of channels.           | Warn about connections to s        | stations holding messages             |  |  |  |
|                                                                              | Automaticaly install field-test    | t (beta) versions of Winlink Express  |  |  |  |
| Update Cancel                                                                |                                    |                                       |  |  |  |
| enter your password an                                                       | d registratio                      | n key                                 |  |  |  |

| Preferences                                                                                                    | $\times$ |  |  |  |  |  |  |
|----------------------------------------------------------------------------------------------------|----------|--|--|--|--|--|--|
| Message Reading Options<br>Viewing seconds before marking message read: 2<br>Automatically move read items to Read Items folder                                                                                                    |          |  |  |  |  |  |  |
| Message review before downloading Display list of pending incoming messages prior to download                                                                                                    |          |  |  |  |  |  |  |
| Message acknowledgement options          Default to requesting message receipts         Automatically send message receipts when requested         Automatically send message receipts for all messages         Ignore message receipt requests on incoming messages |          |  |  |  |  |  |  |
| Message sending options          Image: Automatically add contact entry for each destination address         Image: Disallow editing or altering messages you send                                                                                                   |          |  |  |  |  |  |  |
| Wrap print lines after this many characters: 72                                                                                                    |          |  |  |  |  |  |  |
| Distance Units<br>Miles                                                                                                    |          |  |  |  |  |  |  |
| Update Cancel                                                                                                    |          |  |  |  |  |  |  |

## add contacts automatically

• standard used by Yaesu, Icom and Kenwood

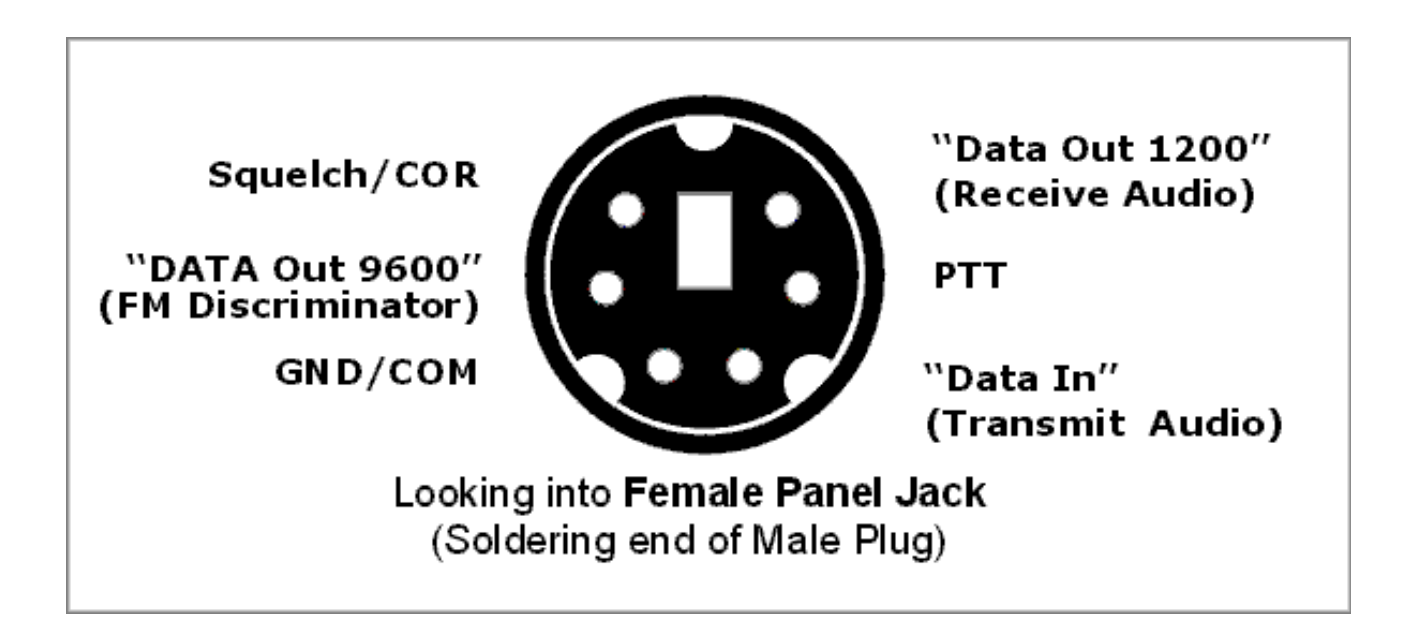

• Alinco uses a DE-9 D-sub 9-pin female connector

- often labeled "data" or "packet"
- data input/output is audio, not digital data
  - pin 5: audio output for "1200"
    - from 1200 bps AFSK AX-25 TNC days
  - pin 4: audio output for "9600"
    - flat, wider audio bandwidth direct from FM discriminator
    - from 9600 bps GMSK and G3RUH modems days
  - pin 1: audio input for 1200 and 9600
- radio menu setting for "1200" or "9600"
- recommendation: always use "9600" setting and pin 4

- radios with 6-pin mini-DIN connectors
  - <u>https://masterscommunications.com/products/radio-adapter/faq/radios-with-</u> <u>mini-din6.html</u>
  - search for "SLUSB6PM" on

https://www.tigertronics.com/sl\_wirebm.htm

Yaesu FT-8800R:

| Pin | Label     | Note                                                                        | CT-39A Wire Color |  |
|-----|-----------|-----------------------------------------------------------------------------|-------------------|--|
|     | PKD       | Packet Data Input<br>Impedance: 10 kΩ.                                      | 5                 |  |
| 1   | (DATA IN) | Maximum Input Level: 40 mV p-p for 1200 bps<br>2.0 Vp-p for 9600 bps        | Brown             |  |
| 2   | GND       | Signal Ground                                                               | Red               |  |
| 3   | PTT       | Gound to Transmit                                                           | Orange            |  |
| 4   | RX9600    | 9600 bps Packet Data Output<br>Impedance: 10 kΩ, Maximum Output: 500 mV p-p | Yellow            |  |
| 5   | RX1200    | 1200 bps Packet Data Output<br>Impedance: 10 kΩ, Maximum Output: 300 mV p-p | Green             |  |
| 6   | SQL       | Squelch Control<br>Squelch Open: +5 V, Squelch Close: 0 V                   | Blue              |  |

#### Icom IC-880H:

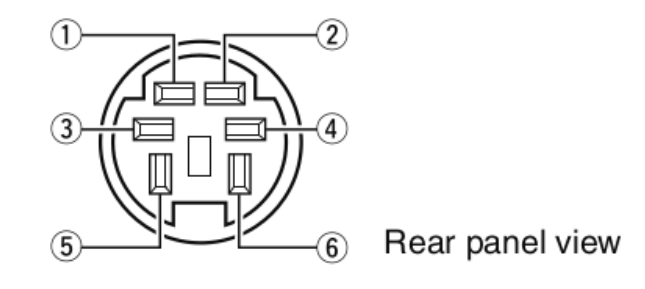

#### 1 DATA IN

Input terminal for data transmit. See previous page for details on how to toggle data speed between 1200 (AFSK) and 9600 bps (G3RUH, GMSK).

2 GND

Common ground for DATA IN, DATA OUT and AF OUT.

③PTT P

PTT terminal for packet operation only. Connect ground to transmit data.

④ DATA OUT

Data out terminal for 9600 bps operation only.

**⑤AFOUT** 

Data out terminal for 1200 bps operation only.

⑥ P SQL

Output is high (+5 V) when the transceiver receives a signal which opens the squelch.

- To avoid unnecessary TNC transmission, connect squelch to the TNC to inhibit transmission when receiving signals.
- Keep audio output at a normal level, otherwise a "P SQL" signal will not be output.

#### Kenwood TM-V71A:

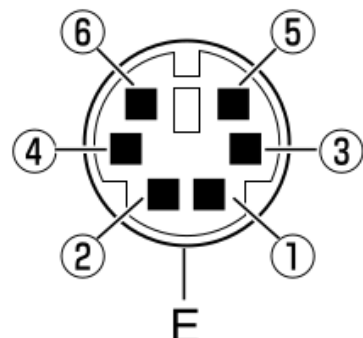

| No. | Name | I/O    | Function                                                                                            |
|-----|------|--------|----------------------------------------------------------------------------------------------------|
| 1   | PKD  | Input  | Audio signal for packet transmission                                                                |
| 2   | DE   | _      | PKD terminal ground                                                                                 |
| 3   | PKS  | Input  | 'L' is transmitted and the microphone is muted                                                      |
| 4   | PR9  | Output | 9600 (bps) repeat signal                                                                            |
| 5   | PR1  | Output | 1200 (bps) repeat signal                                                                            |
| 6   | SQC  | Output | Squelch control signal; Closed: 'L', Open: 'H'<br>(The default settings can be changed in Menu 520) |
|     | E    | _      | Common ground                                                                                       |

# MENU SETUP: for software modems 517 DAT.BND: B 518 DAT.SPD: 9600 519 PC.SPD: 9600

#### SignaLink USB USB sound interface with built-in VOX PTT

- **TX:** maximum
- RX: half
- **DLY:** minimum

cable: SLCAB6PM for 6-pin mini-DIN flat audio port jumper module: SLMODVAR set to 96

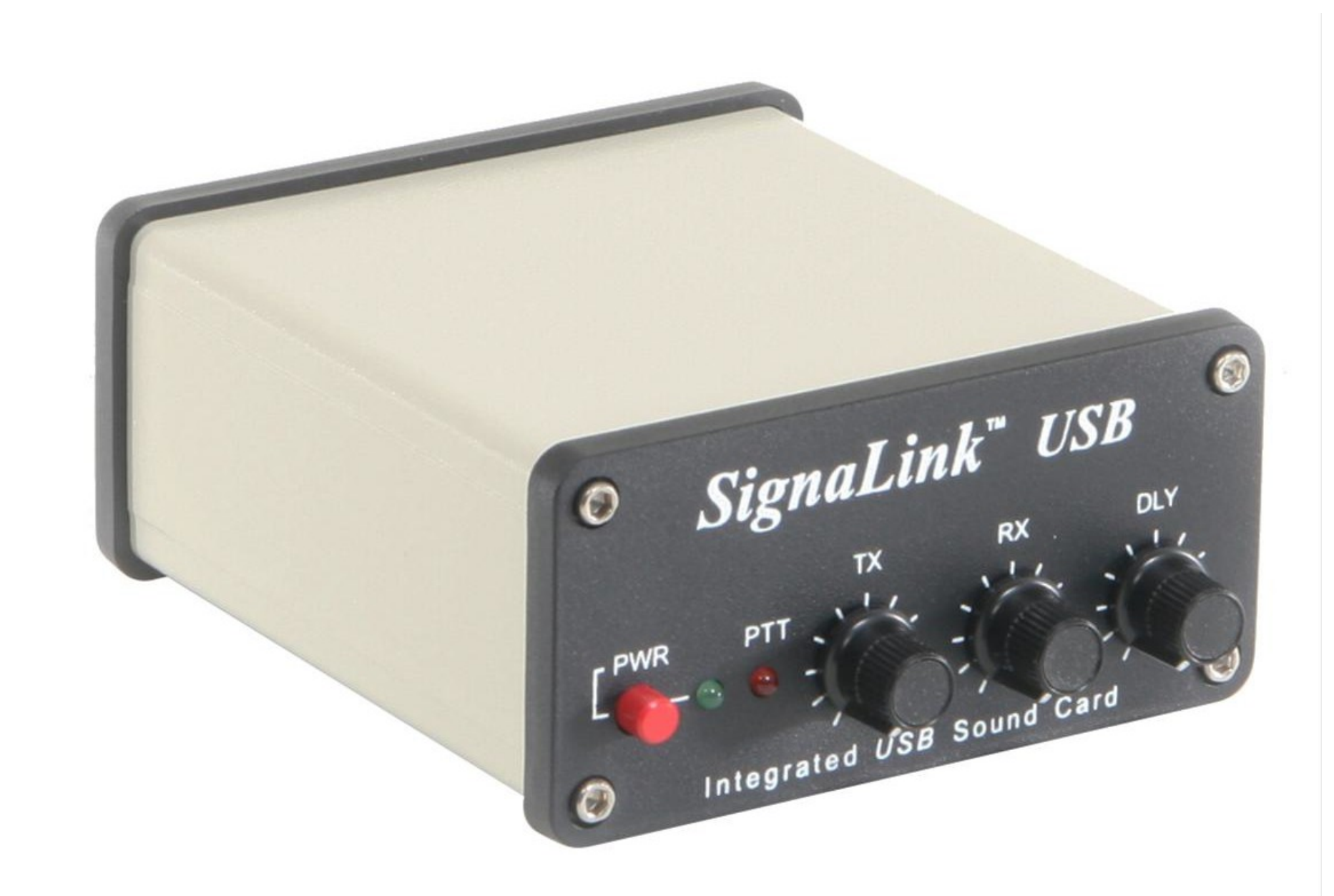

#### https://shop.tigertronics.com/SignaLink-USB-p-n-SLUSB6PM-SLUSB6PM.htm

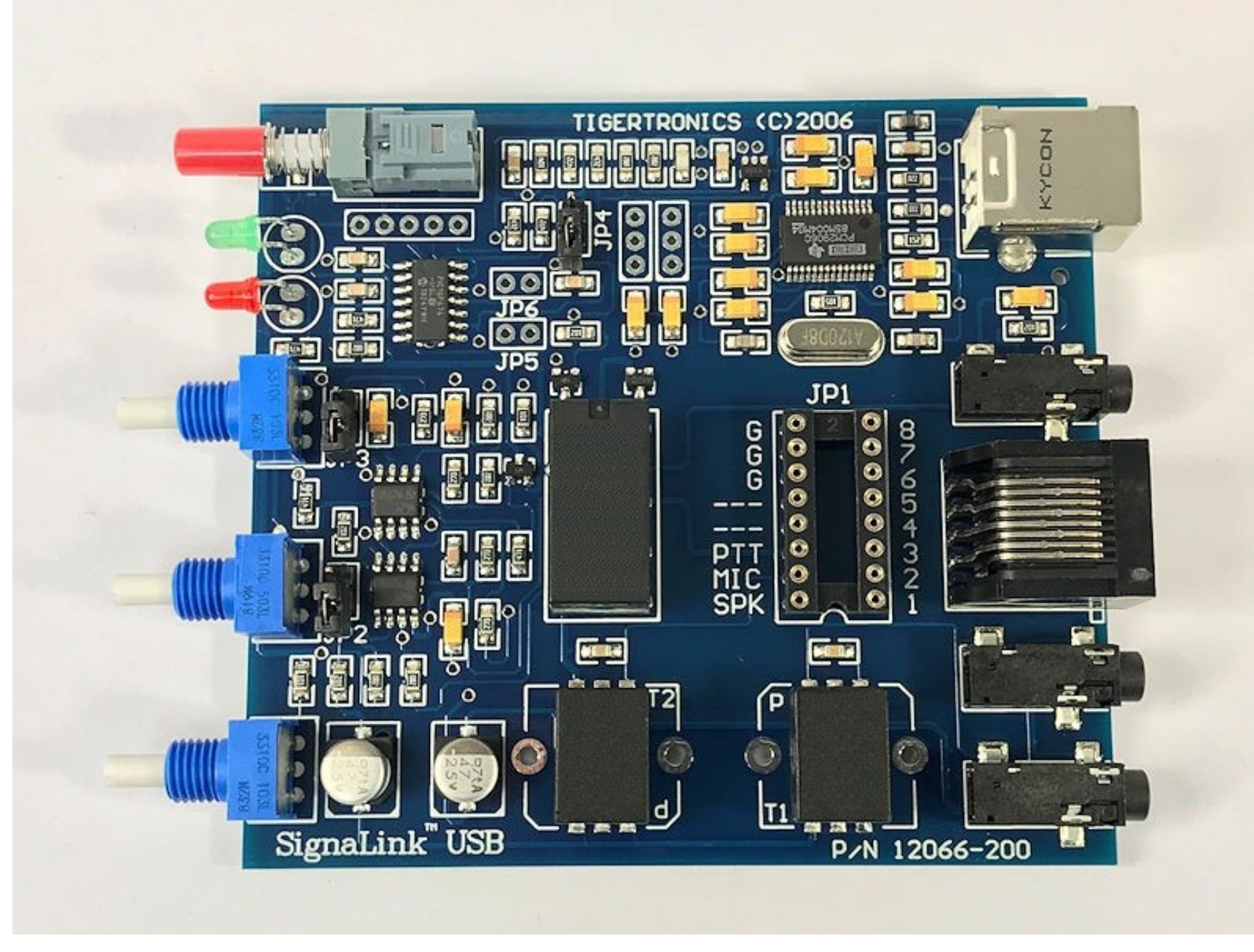

built with BOURNS audio isolation transformer – supports VARA FM WIDE

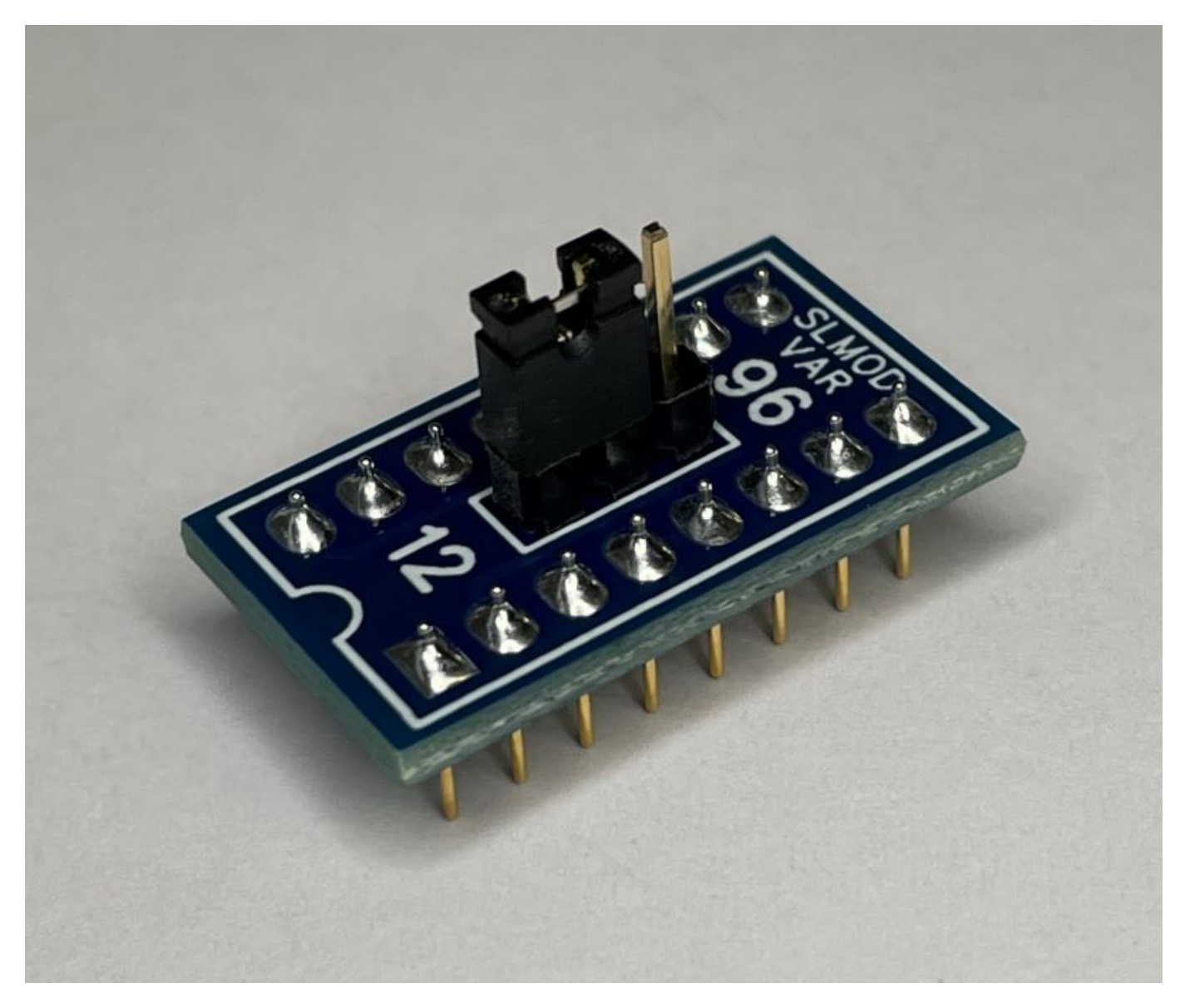

https://shop.tigertronics.com/Plug-Play-Jumper-Module-p-n-SLMODVAR-SLMODVAR.htm

#### right-click on the speaker icon on the tool bar and select **Sounds**

| Sound                                 | 1                                                            |                           |                           |                             |                    |                        | × |
|---------------------------------------|--------------------------------------------------------------|---------------------------|---------------------------|-----------------------------|--------------------|------------------------|---|
| Playback                              | Recording                                                    | Sounds                    | Communic                  | ations                      |                    |                        |   |
| A soun<br>and pro<br>have m<br>Sound  | d theme is a<br>ograms. You<br>odified.<br>Sc <u>h</u> eme:  | i set of so<br>i can sele | unds appl<br>ct an existi | ied to ever<br>ng scheme    | ts in W<br>or save | /indows<br>e one you   |   |
| No So                                 | unds                                                         |                           | ~                         | Sa <u>v</u> e As            |                    | <u>D</u> elete         |   |
| To char<br>then se<br>sound<br>Progra | nge sounds,<br>elect a sound<br>scheme.<br>m <u>E</u> vents: | d to apply                | ogram eve<br>v. You can   | nt in the fo<br>save the ch | anges              | g list and<br>as a new |   |
| 🖃 W                                   | /indows                                                      |                           |                           |                             |                    | ^                      |   |
|                                       | Asterisk                                                     | Domindar                  |                           |                             |                    |                        |   |
|                                       | Close Proc                                                   | aram                      |                           |                             |                    |                        |   |
|                                       | Critical Ba                                                  | ttery Alarr               | n                         |                             |                    |                        |   |
|                                       | Critical Sto                                                 | op                        |                           |                             |                    | ~                      |   |
| Play                                  | Windows S                                                    | tartup so                 | und                       |                             |                    |                        |   |
| Sound                                 | s:                                                           |                           |                           |                             |                    |                        |   |
| (None                                 | )                                                            |                           | $\sim$                    | Test                        |                    | Browse                 |   |
|                                       |                                                              |                           |                           | F _                         |                    |                        |   |
|                                       |                                                              |                           | ОК                        | Can                         | cel                | Apply                  |   |

#### click on Sound Control Panel

| Sound                                          | I                           |                                    |             |                 |                    | × |  |
|------------------------------------------------|-----------------------------|------------------------------------|-------------|-----------------|--------------------|---|--|
| Playback                                       | Recording                   | Sounds                             | Communica   | tions           |                    |   |  |
| Select a                                       | playback de                 | evice belo                         | w to modify | y its settings: |                    |   |  |
|                                                | KLEIN S<br>AEPJS1<br>Discon | <b>peaker</b><br>Hands-F<br>nected | ree AG Audi | io              |                    |   |  |
|                                                | Headp<br>AEPJS1<br>Discon   | hones<br>Stereo<br>nected          |             |                 |                    |   |  |
| Q                                              | Speake<br>Intel®<br>Ready   | ers<br>Smart So                    | und Techno  | ology (Intel® S | IST)               |   |  |
| SignaLink<br>USB AUDIO CODEC<br>Default Device |                             |                                    |             |                 |                    |   |  |
| <u>C</u> onfi                                  | gure                        |                                    | <u>S</u> e  | t Default 🛛 🗲   | <u>P</u> roperties | 5 |  |
|                                                |                             |                                    | ОК          | Cancel          | Appl               | у |  |

#### set default device

| Sound         | I                                     |                                     |                |                |                    | × |  |  |
|---------------|---------------------------------------|-------------------------------------|----------------|----------------|--------------------|---|--|--|
| Playback      | Recording                             | Sounds                              | Communicatio   | ons            |                    |   |  |  |
| Select a      | playback de                           | evice belo                          | ow to modify i | ts settings:   |                    |   |  |  |
|               | KLEIN S<br>AEPJS1<br>Discon           | <b>peaker</b><br>Hands-F<br>nected  | ree AG Audio   |                |                    |   |  |  |
|               | Headp<br>AEPJS1<br>Discon             | hones<br>Stereo<br>nected           |                |                |                    |   |  |  |
|               | Speake<br>Intel®<br>Defaul            | e <b>rs</b><br>Smart So<br>t Device | und Technolo   | ogy (Intel® SS | 5T)                |   |  |  |
| Q             | SignaLink<br>USB AUDIO CODEC<br>Ready |                                     |                |                |                    |   |  |  |
|               |                                       |                                     |                |                |                    |   |  |  |
| <u>C</u> onfi | gure                                  |                                     | Set            | Default        | <u>P</u> roperties |   |  |  |
|               |                                       |                                     | OK             | Cancel         | Apply              |   |  |  |

# select SignaLink

| 🖣 Signa | Link Pro   | operties                            | ×   |
|---------|------------|-------------------------------------|-----|
| General | Levels     | Enhancements Advanced Spatial sound |     |
| l       | 3          | SignaLink<br>Change <u>I</u> con    |     |
| Cont    | roller inf | ormation                            |     |
| US      | B AUDIO    | CODEC <u>P</u> ropertie             | s   |
| (Ge     | eneric US  | iB Audio)                           |     |
| Jack    | nformat    | ion                                 |     |
| No      | Jack Inf   | ormation Available                  |     |
| Device  | usage:     | Use this device (enable)            | ~   |
|         |            | OK Cancel Ar                        | ply |

# rename device as necessary

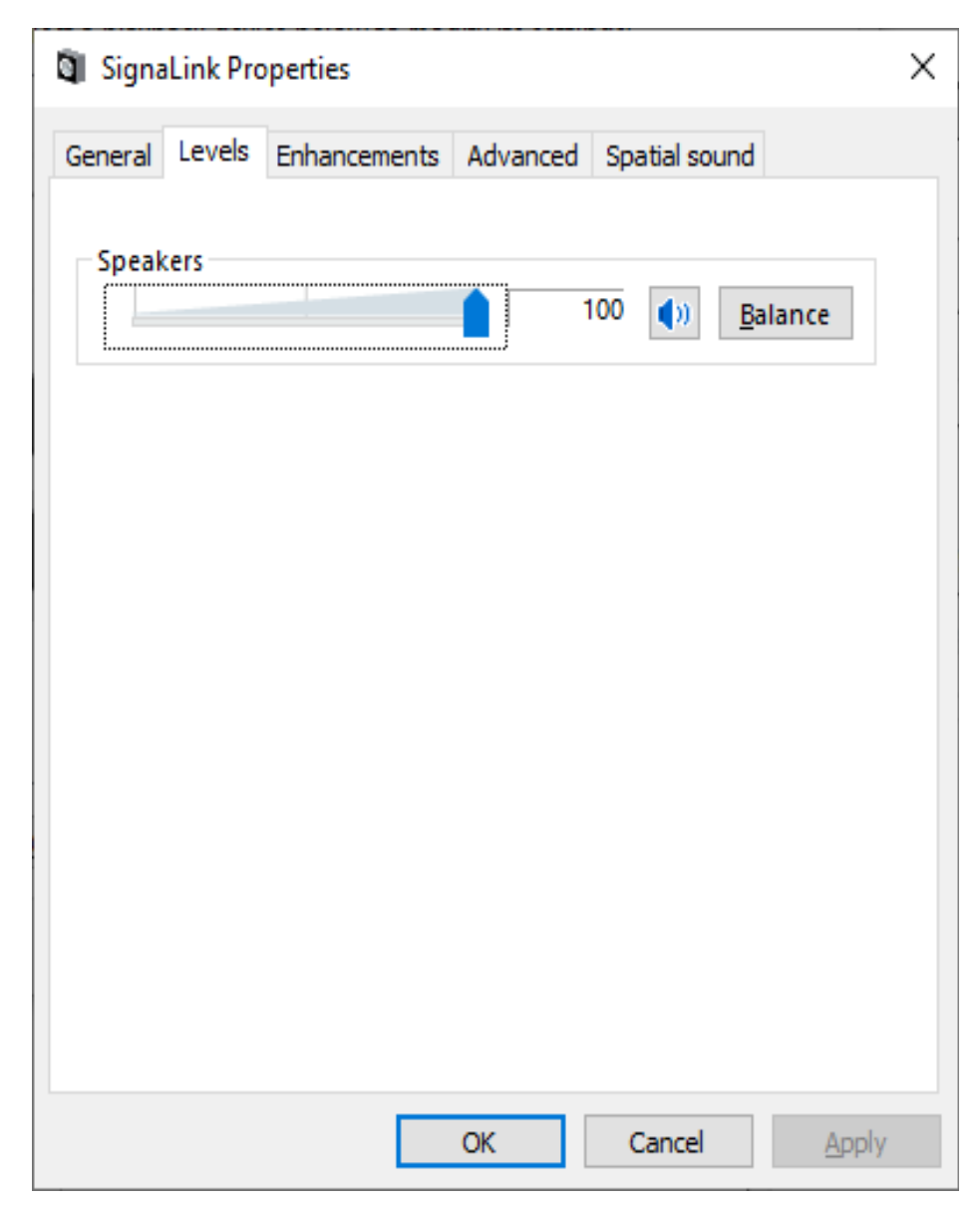

#### set initial audio output level

| SignaLink Properties                                          |                                     |                                     | ×                            |
|---------------------------------------------------------------|-------------------------------------|-------------------------------------|------------------------------|
| General Levels Enhance                                        | ements Advar                        | nced Spatial                        | sound                        |
| Select the enhancement<br>configuration. Changes<br>playback. | ts to apply for y<br>may not take e | our current sp<br>ffect until the i | eaker<br>next time you start |
| Disable all enhancem                                          | ents                                |                                     |                              |
| Bass Boost                                                    |                                     |                                     |                              |
| Room Correction                                               | ion                                 |                                     |                              |
| Enhancement Propertie                                         | s                                   |                                     |                              |
| Description: Boos<br>by t                                     | ts the lowest fr<br>ne device.      | equencies tha                       | t can be played              |
| Provider: Micro                                               | osoft                               |                                     |                              |
| Status: Disal                                                 | bled                                |                                     | <u>S</u> ettings             |
| <u>R</u> estore Defaults                                      |                                     |                                     | ▶ <u>P</u> review  ▼         |
|                                                               | OK                                  | Cance                               | el <u>A</u> pply             |

#### no enhancements

| Signa Signa   | Link Pro                                                                        | operties          |                |                  |               | × |  |  |  |  |
|---------------|---------------------------------------------------------------------------------|-------------------|----------------|------------------|---------------|---|--|--|--|--|
| General       | Levels                                                                          | Enhancements      | Advanced       | Spatial sound    |               |   |  |  |  |  |
| Defa          | ult Form                                                                        | at                |                |                  |               | 1 |  |  |  |  |
| Sele<br>in st | Select the sample rate and bit depth to be used when running<br>in shared mode. |                   |                |                  |               |   |  |  |  |  |
| 16 1          | oit, 4800                                                                       | 0 Hz (DVD Qual    | ity)           | ~                | <u>T</u> est  |   |  |  |  |  |
| Exclu         | sive Mo                                                                         | de                |                |                  |               |   |  |  |  |  |
|               | llow app                                                                        | olications to tal | ce exclusive o | ontrol of this o | levice        |   |  |  |  |  |
|               | ive exclu                                                                       | usive mode app    | lications pric | ority            |               |   |  |  |  |  |
|               |                                                                                 |                   |                |                  |               |   |  |  |  |  |
|               |                                                                                 |                   |                |                  |               |   |  |  |  |  |
|               |                                                                                 |                   |                |                  |               |   |  |  |  |  |
| Res           | tore Def                                                                        | aults             |                |                  |               |   |  |  |  |  |
|               | <u>.</u>                                                                        |                   |                |                  |               |   |  |  |  |  |
|               |                                                                                 |                   | OK             | Cancel           | <u>A</u> pply |   |  |  |  |  |

# set audio quality

| Sound         | I                          |                                     |          |                 |            |               | ×     |
|---------------|----------------------------|-------------------------------------|----------|-----------------|------------|---------------|-------|
| Playback      | Recording                  | Sounds                              | Commu    | nications       |            |               |       |
| Select a      | recording d                | evice bel                           | ow to m  | odify its       | settings:  |               |       |
|               | Headso<br>AEPJS1<br>Discon | e <b>t</b><br>Hands-F<br>nected     | ree AG A | udio            |            |               |       |
| 2             | Microp<br>Intel®<br>Defaul | <b>hone</b><br>Smart So<br>t Device | und Tecl | hnology         | (Intel® SS | 5T)           |       |
|               | SignaL<br>USB AU<br>Ready  | ink<br>IDIO CO                      | DEC      |                 |            |               |       |
| <u>C</u> onfi | gure                       |                                     |          | <u>S</u> et Def | ault 🔽     | <u>P</u> rope | rties |
|               |                            |                                     | OK       |                 | Cancel     | Ŀ             | pply  |

#### set default device

| Sound         | I                          |                                     |          |                 |            |         | ×    |
|---------------|----------------------------|-------------------------------------|----------|-----------------|------------|---------|------|
| Playback      | Recording                  | Sounds                              | Commu    | nications       |            |         |      |
| Select a      | recording d                | evice bel                           | ow to m  | odify its       | settings:  |         |      |
|               | Headso<br>AEPJS1<br>Discon | e <b>t</b><br>Hands-F<br>nected     | ree AG A | udio            |            |         |      |
| 2             | Microp<br>Intel®<br>Defaul | <b>hone</b><br>Smart So<br>t Device | und Tecl | nnology         | (Intel® SS | ST)     |      |
| <b>~</b>      | Signal<br>USB AU<br>Ready  | i <b>nk</b><br>JDIO CO              | DEC      |                 |            |         |      |
|               |                            |                                     |          |                 |            |         |      |
|               |                            |                                     |          |                 |            |         |      |
|               |                            |                                     |          |                 |            |         |      |
| <u>C</u> onfi | gure                       |                                     |          | <u>S</u> et Def | ault  ▼    | Propert | ties |
|               |                            |                                     | OK       |                 | Cancel     | Ar      | oply |

# select SignaLink

| 🧼 Signa | Link Pro  | opertie | 5                                             | × |
|---------|-----------|---------|-----------------------------------------------|---|
| General | Listen    | Levels  | s Advanced                                    |   |
| á       | ð         |         | <mark>iignaLink</mark><br>Change <u>I</u> con |   |
| Cont    | roller In | formati | on                                            |   |
| US      | B AUDIO   | COD     | EC <u>P</u> roperties                         |   |
| (Ge     | eneric U  | SB Aud  | io)                                           |   |
| Jack I  | nformat   | tion    |                                               |   |
| No      | Jack Inf  | ormatio | on Available                                  |   |
| Device  | usage:    |         | Use this device (enable)                      |   |
|         |           |         | OK Cancel Apply                               |   |

## rename device as necessary

| SignaLink Properties                                                                   | Х |
|----------------------------------------------------------------------------------------|---|
| General Listen Levels Advanced                                                         |   |
| You can listen to a portable music player or other device through this SignaLink jack. |   |
| 🧼 🔿 🔘                                                                                  |   |
| Listen to this device                                                                  |   |
| Playback through this device:                                                          |   |
| Speakers (Intel® Smart Sound Technology (Intel $~\sim$                                 |   |
| Power Management                                                                       |   |
| Continue running when on battery power                                                 |   |
| O Disable automatically to save power                                                  |   |
|                                                                                        |   |
|                                                                                        |   |
|                                                                                        |   |
|                                                                                        |   |
| OK Cancel <u>A</u> pply                                                                |   |

## handy way of monitoring receive audio

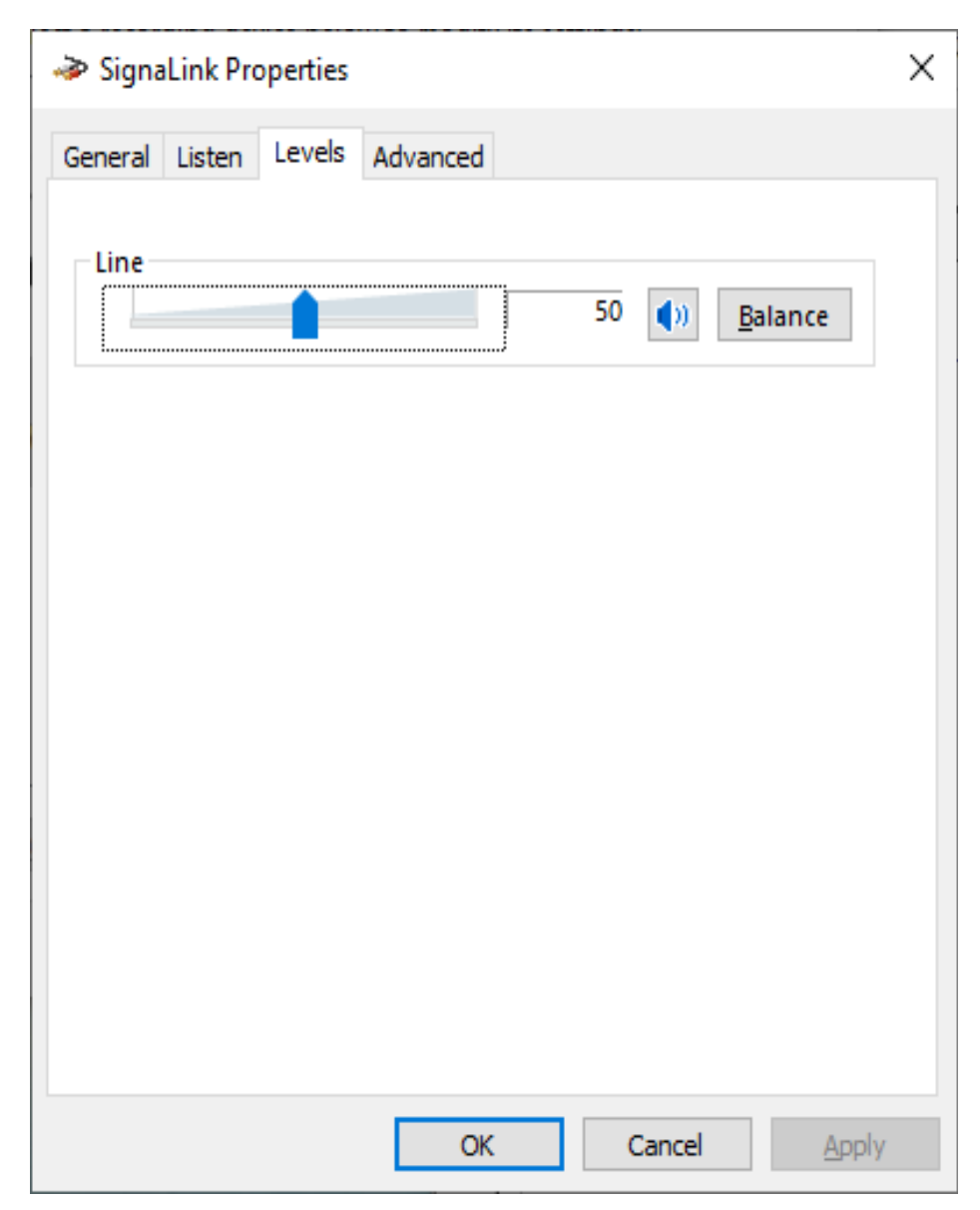

## set initial audio input level

| SignaLink Properties                                                                                                    | × |
|----------------------------------------------------------------------------------------------------|---|
| General Listen Levels Advanced                                                                                                    |   |
| Default Format<br>Select the sample rate and bit depth to be used when running<br>in shared mode.<br>2 channel, 16 bit, 48000 Hz (DVD Quality) |   |
| Exclusive Mode Allow applications to take exclusive control of this device Give exclusive mode applications priority                           |   |
| Restore <u>D</u> efaults                                                                                                    |   |
| OK Cancel Apply                                                                                                    |   |
| set audio quality                                                                                                    |   |

• download VARA FM software

https://rosmodem.wordpress.com/

 recommend buying registration key for full speed <u>file:///C:/VARA%20FM/Buy.html</u>

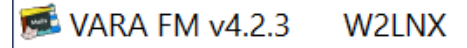

<u>Settings</u> View Ping Log\* <u>H</u>elp

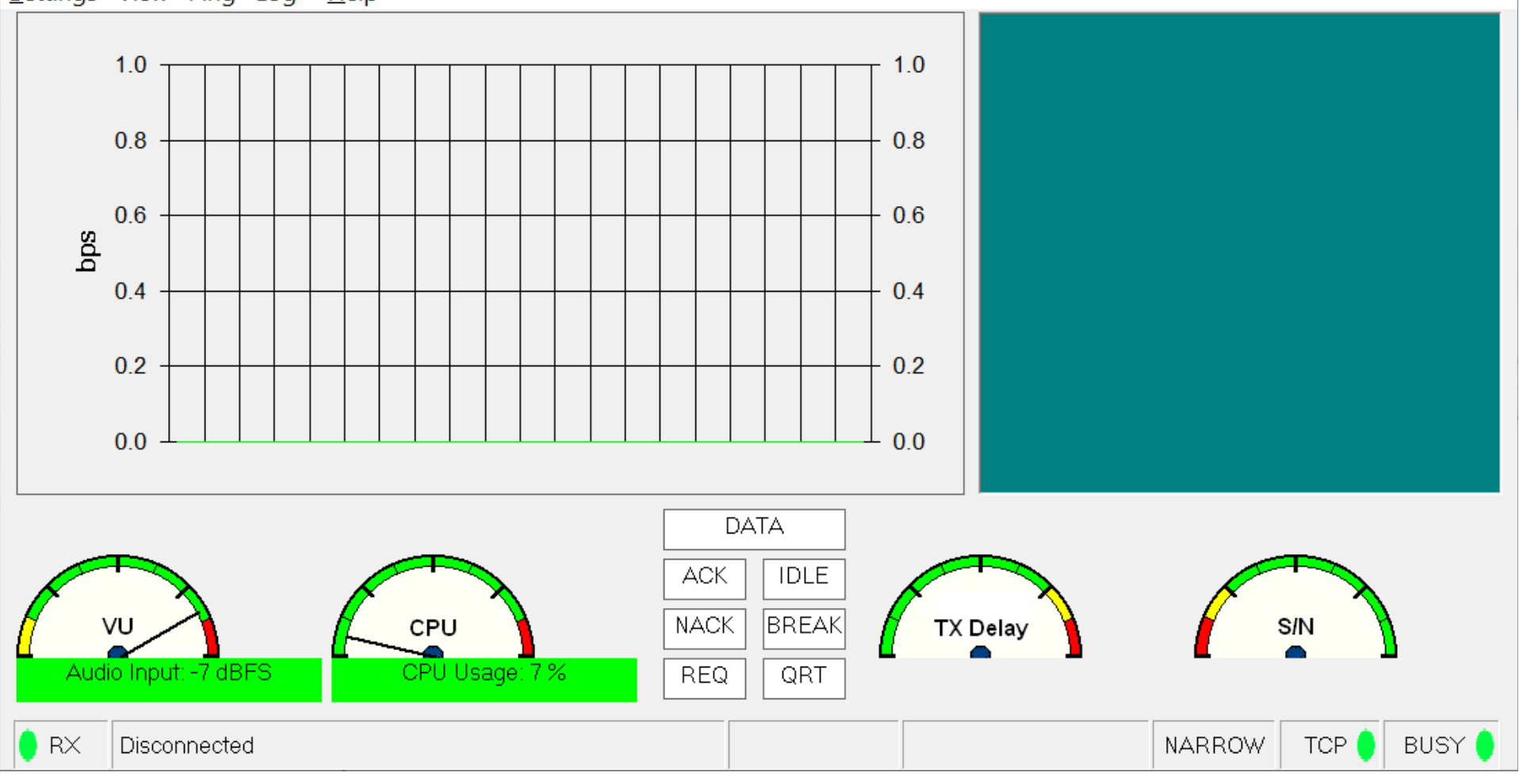

VARA FM

 $\times$ 

—

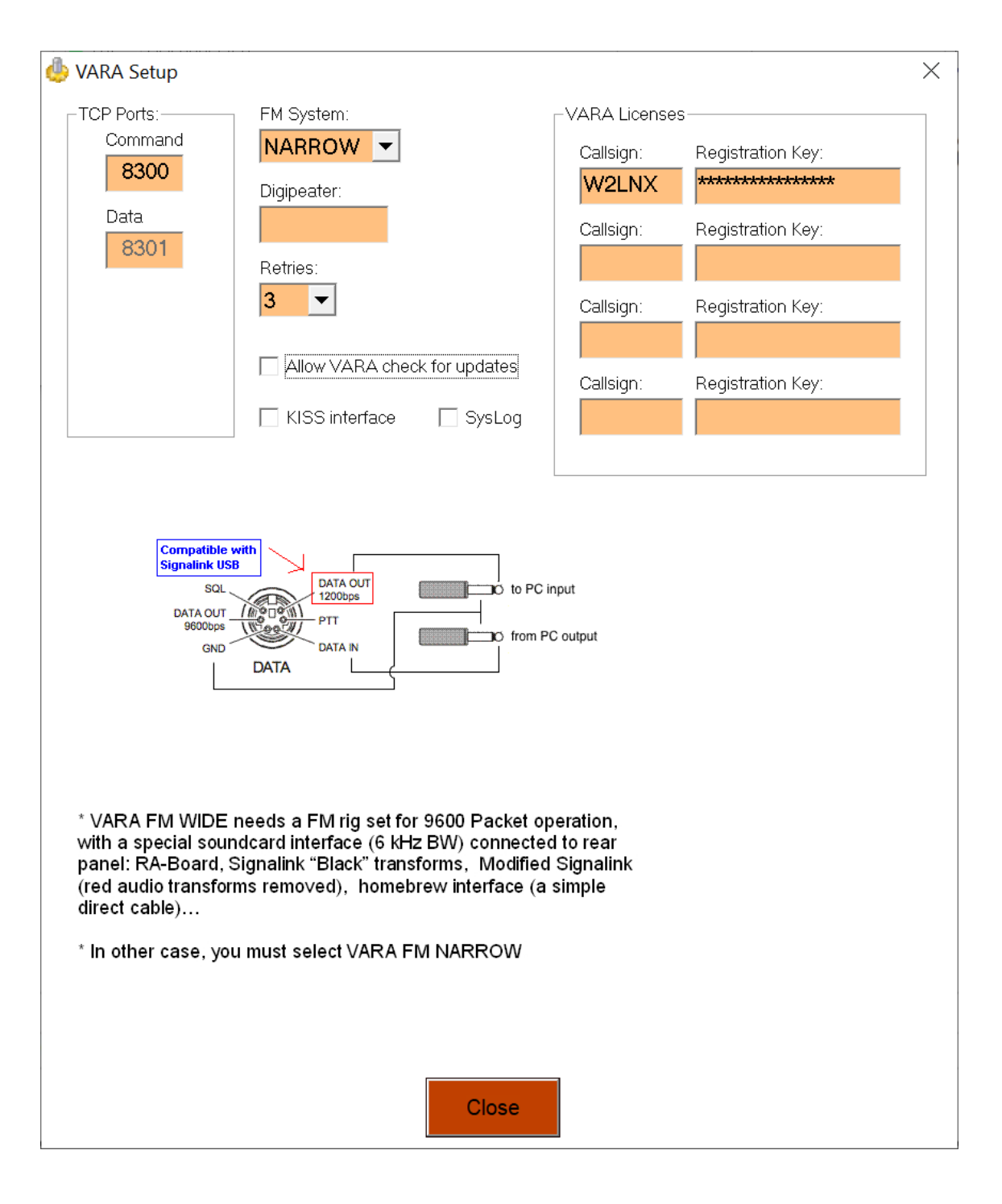

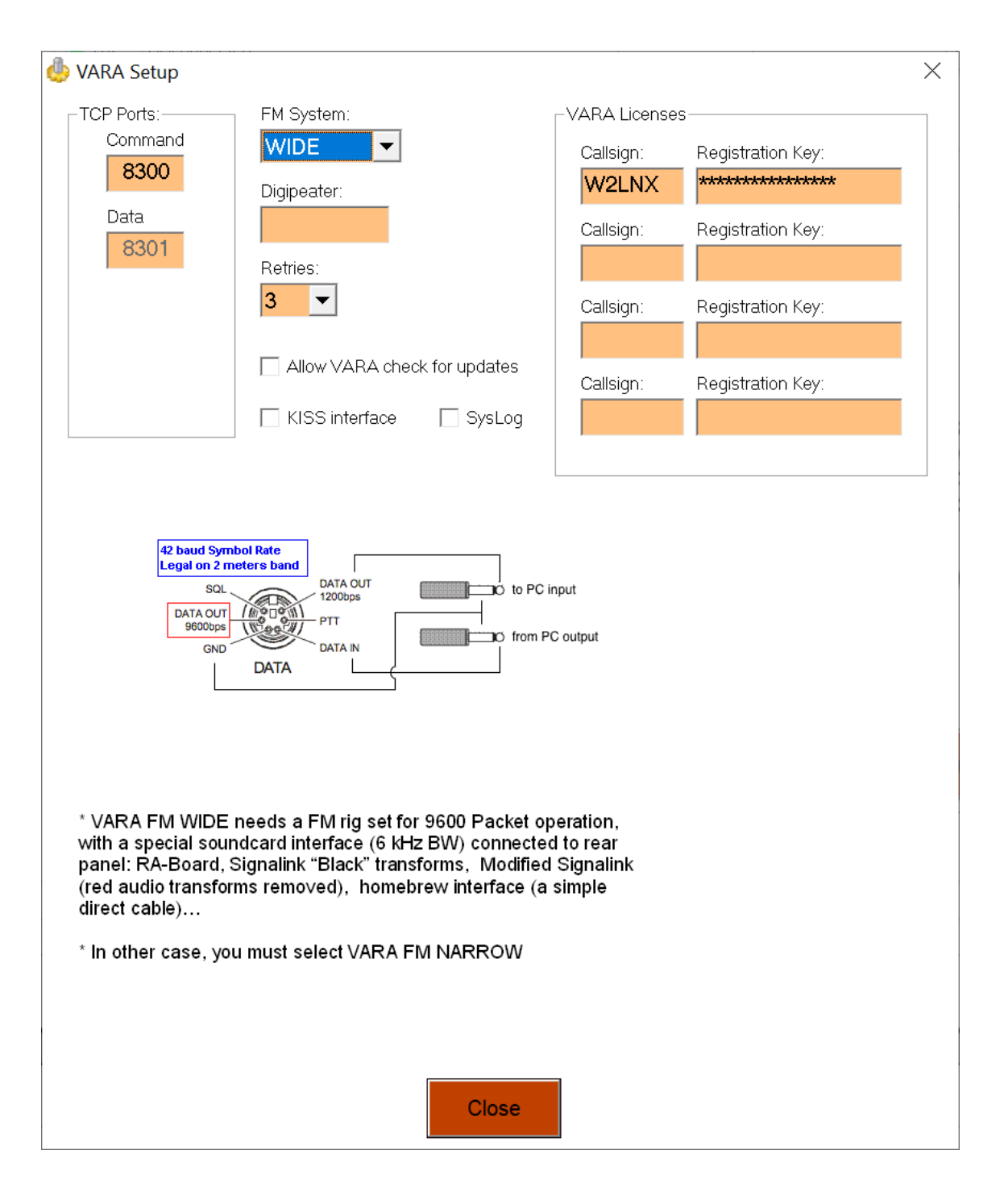

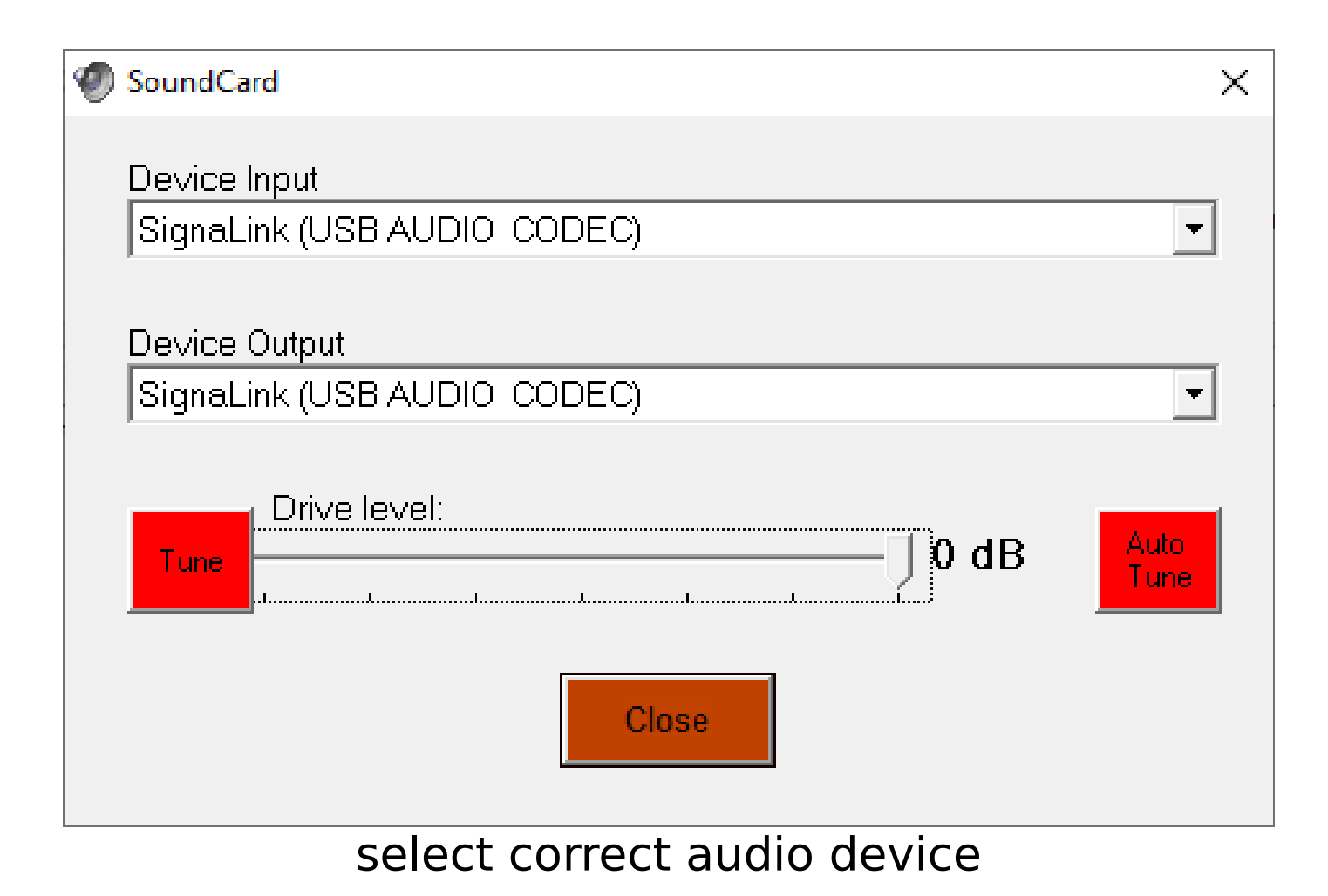

| PTT                                     | × |
|-----------------------------------------|---|
| PTT Via<br>O CAT O COM O RA-Board I VOX |   |
| Signalink TX Properties                 | ] |
| Speakers                                |   |
|                                         |   |
|                                         |   |
|                                         |   |
| Close                                   |   |
| SignaLink has a VOX circuit             |   |

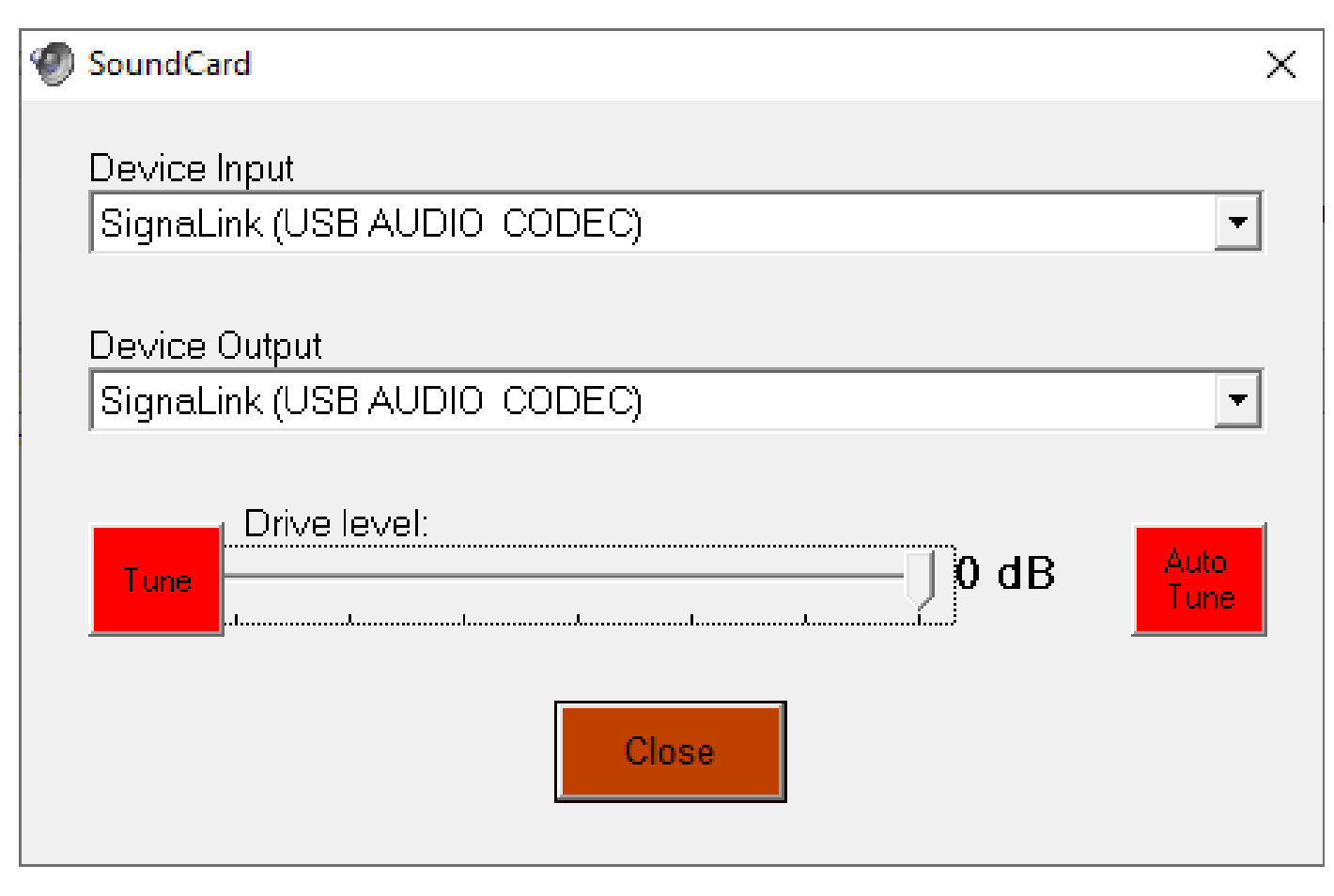

#### click on Auto Tune

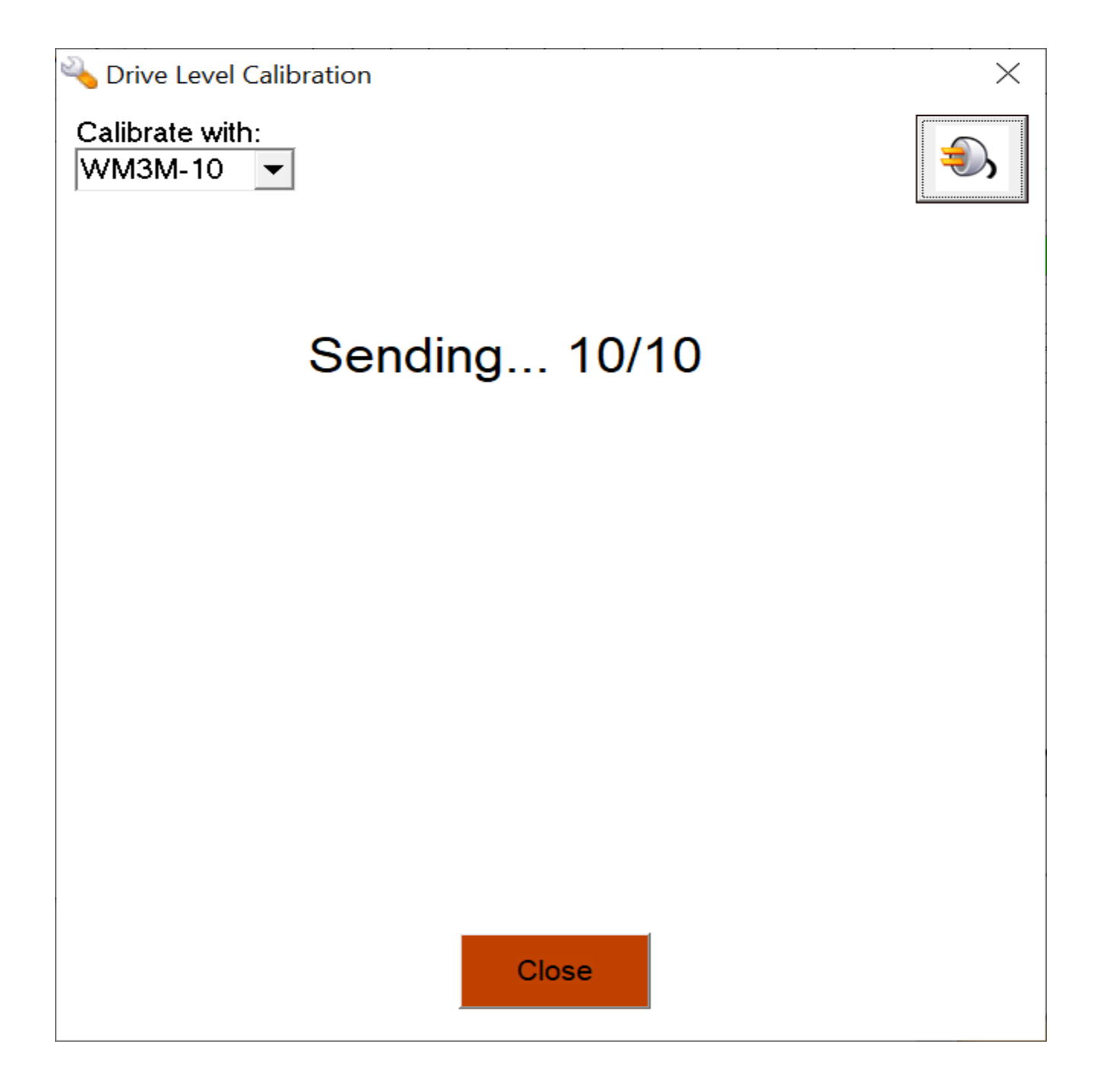

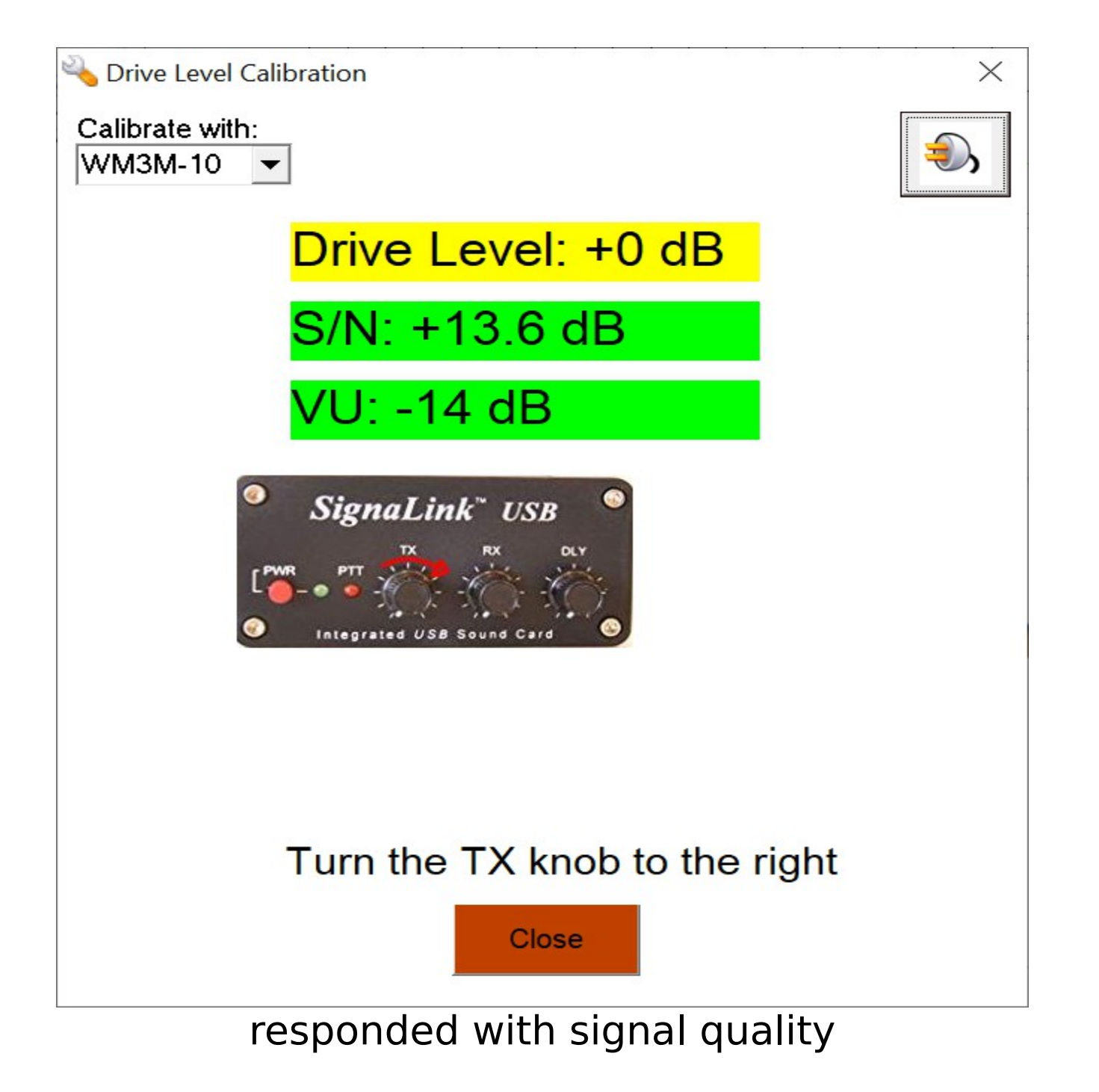

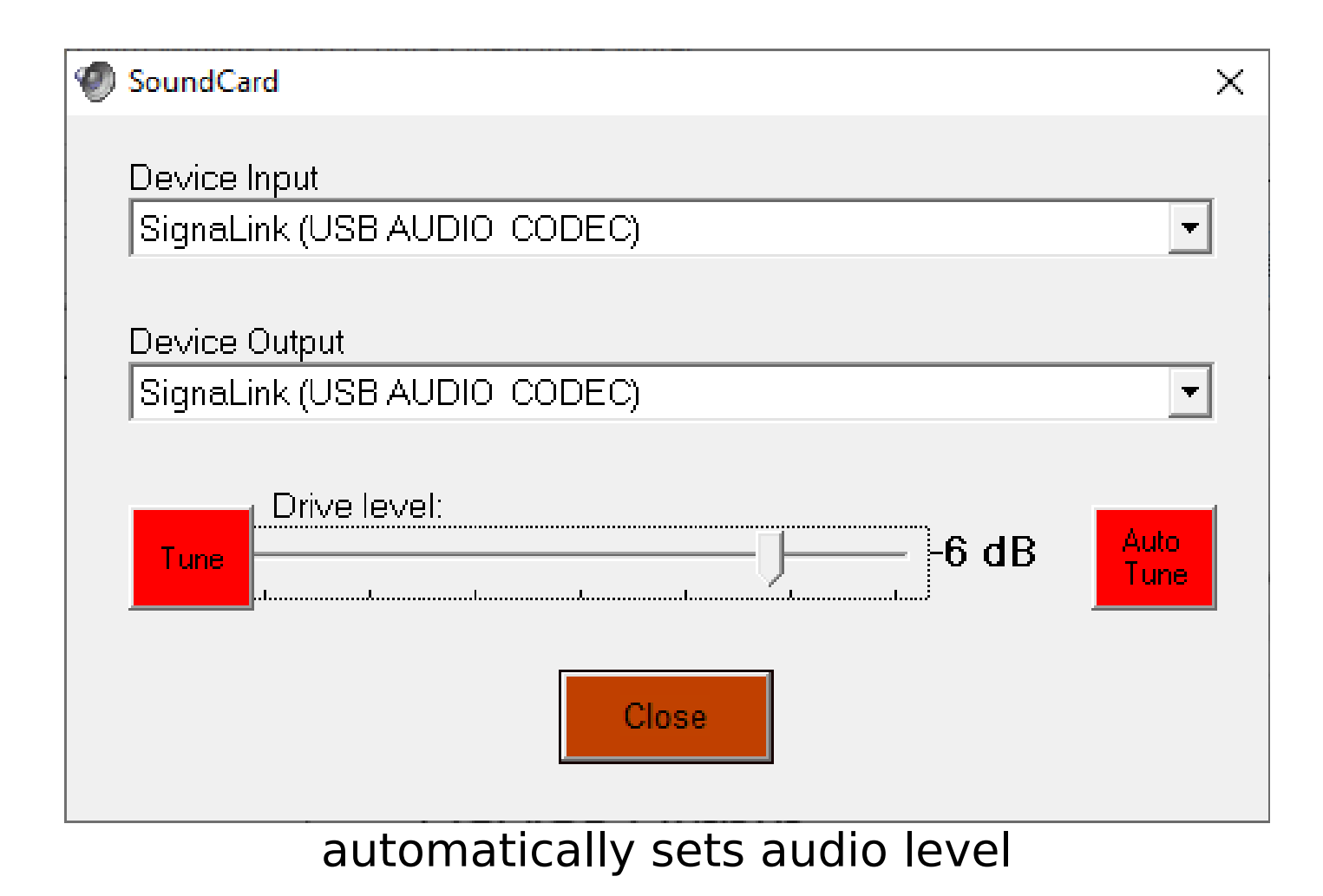

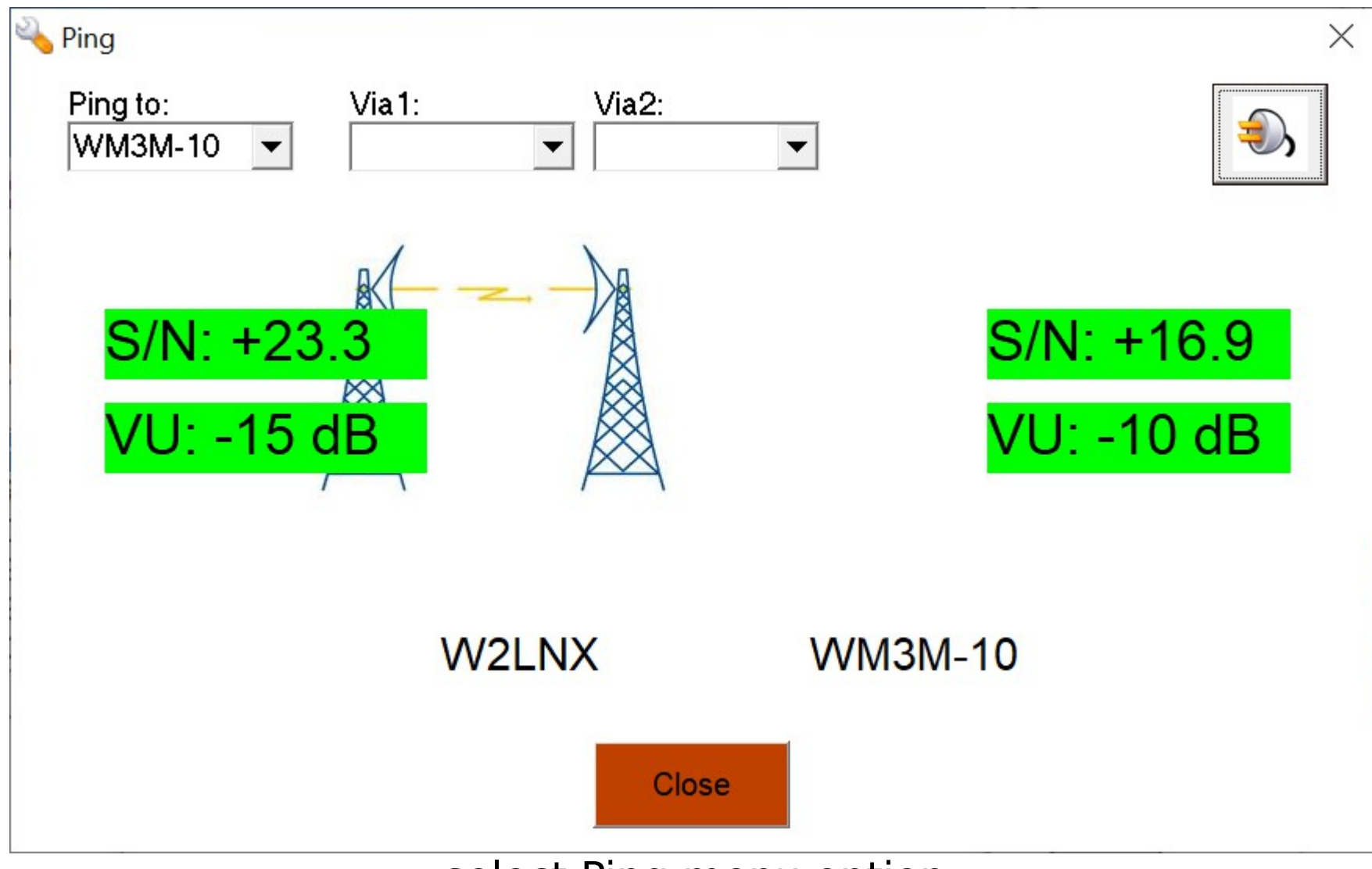

#### select Ping menu option

| Vara FM Winlink Session - W2LNX                                                                        | _            | $\times$ |
|----------------------------------------------------------------------------------------------------|--------------|----------|
| Exit Settings Switch to Peer-to-Peer Channel Selection Start Stop Abort                                |              |          |
| Connection: Direct • via , Freq.: 0.000 Range:                                                         | Bearing: 000 |          |
| Favorites:       WM3M-10 @ 145.090       •       Select       Add to favorites       Remove from favor | rites        |          |
| In: 0/0 Out: 0/0 BPM: 0/0 Disconnected Time to next Autoconnect = Disabled                             |              |          |
| *** Launching VARA FM TNC: C:\VARA FM\VaraFM.exe                                                       |              | ^        |
| *** Ready                                                                                              |              |          |
|                                                                                                    |              |          |
|                                                                                                    |              |          |
|                                                                                                    |              |          |
|                                                                                                    |              |          |
|                                                                                                    |              |          |
|                                                                                                    |              |          |
|                                                                                                    |              |          |
|                                                                                                    |              |          |
|                                                                                                    |              |          |
|                                                                                                    |              |          |
|                                                                                                    |              |          |
|                                                                                                    |              |          |
|                                                                                                    |              | ~        |
| VADA EM Winlink cossion onon                                                                           |              |          |

#### VARA FM WINIINK Session open

| Vara FM Setup    |                           |                      | -               |                            | × |
|------------------|---------------------------|----------------------|-----------------|----------------------------|---|
| Virtual TNC host | address/name: localhos    | t                    |                 |                            |   |
| Virtual TNC      | Command Port: 8300        | <b>*</b>             | Data Port:      | 8301                       |   |
| VARA FM M        | odem location: Irs\bem\   | program              | files\VARA FM\\ | VARAFM.ex                  | e |
| E                | Automatically launch      | /ara FM <sup>-</sup> | TNC when sessio | on <mark>is opene</mark> d |   |
| Auton            | atic Calling              |                      |                 |                            |   |
| Auto             | connect time: Disabled    |                      | ~               |                            |   |
|                  | utomatically call when th | ere are p            | ending outgoing | messages                   |   |
|                  |                           |                      |                 |                            |   |
|                  | Update                    | C                    | Cancel          |                            |   |
|                  |                           |                      |                 |                            |   |

set path to VARA FM program

| Vara FM Channel Selector                             |                    |                  |                |                |                  |                      |   |  |  |
|------------------------------------------------------|--------------------|------------------|----------------|----------------|------------------|----------------------|---|--|--|
| Exit Select                                          | Channel Up         | date Table Via   | Internet Up    | date Table Via | a Radio          |                      |   |  |  |
| Stations found within 185 miles of your grid square. |                    |                  |                |                |                  |                      |   |  |  |
| Callsign                                             | Frequency<br>(MHz) | Channel<br>Width | Grid<br>Square | Group          | Distance<br>(mi) | Bearing<br>(Degrees) | ^ |  |  |
| WM3M-10                                              | 145.090            | Narrow           | FM19KB         | PUBLIC         | 004              | 090                  |   |  |  |
| WB2U-10                                              | 145.090            | Narrow           | FM19JD         | PUBLIC         | 006              | 000                  |   |  |  |
| KM4DC-10                                             | 145.065            | Wide             | FM18HX         | PUBLIC         | 011              | 239                  |   |  |  |
| WR3G-10                                              | 145.090            | Narrow           | FM18OX         | PUBLIC         | 023              | 104                  |   |  |  |
| W8IS-10                                              | 441.000            | Wide             | FM19LL         | PUBLIC         | 030              | 017                  |   |  |  |
| W8IS-10                                              | 145.050            | Wide             | FM19LL         | PUBLIC         | 030              | 017                  |   |  |  |
| KB3KOW-10                                            | 145.090            | Narrow           | FM18MP         | PUBLIC         | 031              | 155                  |   |  |  |
| W3AAC-10                                             | 145.010            | Wide             | FM19QD         | PUBLIC         | 032              | 079                  |   |  |  |
| NA1DX-10                                             | 145.010            | Wide             | FM18QT         | PUBLIC         | 035              | 119                  |   |  |  |
| N3HU-15                                              | 145.010            | Wide             | FM18QT         | PUBLIC         | 035              | 119                  |   |  |  |
| KF3AK-10                                             | 145.770            | Wide             | FM19FM         | PUBLIC         | 036              | 331                  |   |  |  |
| KF3AK-10                                             | 441.000            | Wide             | FM19FM         | PUBLIC         | 036              | 331                  |   |  |  |
| N3HU-10                                              | 145.010            | Wide             | FM19SA         | PUBLIC         | 040              | 094                  |   |  |  |
| AB3YY-10                                             | 145.010            | Narrow           | FM19SA         | PUBLIC         | 040              | 094                  | ~ |  |  |

## find nearby VARA FM Winlink gateway

| Vara FM Winlink Session - W2LNX -                                                                                                    | $\times$ |
|----------------------------------------------------------------------------------------------------|----------|
| Exit Settings Switch to Peer-to-Peer Channel Selection Start Stop Abort                                                                                                    |          |
| Connection: Direct • WM3M-10 via , Freq.: 145.090 Range: Bearing:                                                                                                    |          |
| Favorites:       WM3M-10 @ 145.090 <ul> <li>Select Add to favorites</li> <li>Remove from favorites</li> </ul>                                                                                                    |          |
| In: 0/0 Out: 0/0 BPM: 0/0 Disconnected Time to next Autoconnect = Disabled                                                                                                    |          |
| *** Connected to Winlink RMS: WM3M-10 @ 2022/06/23 23:45:10 Freq: 145.090<br>MMARSI VARA RMS<br>[WL2K-5-0-B2FWIHJM\$]<br>;PQ: 25709115<br>CMS via WM3M ><br>;FW: W2LNX<br>[RMS Express-1.6.5.0-B2FHI\$]<br>;PR: 15368547<br>; WM3M-10 DE W2LNX (FM19JB)<br>FF<br>FQ<br>*** End of session with WM3M-10 at 2022/06/23 23:45:21<br>*** Messages sent: 0. Total bytes sent: 0, Time: 00:11, bytes/minute: 0<br>*** Messages Received: 0. Total bytes received: 0, Total session time: 00:11, bytes/minute: 0<br>*** Messages Received: 0. Total bytes received: 0, Total session time: 00:11, bytes/minute: 0<br>*** Disconnected from Winlink RMS: WM3M-10 @ 2022/06/23 23:45:22<br>*** Session: 0.2 min; Avg Throughput: 0 Bytes/min; 1 Min Peak Throughput: 0 Bytes/min |          |
|                                                                                                    | $\sim$   |

#### check if able to connect to gateway station

| Winlink Express 1.6.5.0                                                                                                    | - W2LNX  |                             |                       |        |        |           |            |                     |                       | _         |      | $\times$ |
|----------------------------------------------------------------------------------------------------|----------|-----------------------------|-----------------------|--------|--------|-----------|------------|---------------------|-----------------------|-----------|------|----------|
| W2LNX - Se                                                                                                    | ttings N | Message Attack              | nments Mo             | ve To: | Saved  | Items     | × Delete   | Open Session:       | Vara FM Winlink       | × Logs    | Help |          |
| )   (¢ (¢ (¢ (¢ († († († († († († († († († († († († (†                                                                                    | د 🕞 🚬 😂  | ≫   @                       |                       |        |        |           |            |                     |                       |           |      |          |
| No active session.                                                                                                    |          |                             |                       |        |        |           |            |                     |                       |           |      |          |
| System Folders                                                                                                    |          | Date/Time                   | Message               | Size   | Source | Sender    | Recipient  | Subject             |                       |           |      |          |
| Inbox (0 unread)                                                                                                    | <u>^</u> |                             |                       | 10     |        |           | willow@ord | tooting file transf | for using VADA EM ove | - WM2M 10 |      |          |
| Read Items (0)                                                                                                    |          | 8 <b>F</b> 2022/00/2        | JZEWLS7               | 10     | VV2L   | WZLINA    | wzinx@am   | testing lie transi  | iel using VARA FM ove |           |      |          |
| Outbox (1)                                                                                                    |          |                             |                       |        |        |           |            |                     |                       |           |      |          |
| Sent items (70)                                                                                                    |          |                             |                       |        |        |           |            |                     |                       |           |      |          |
| Deleted Items (5)                                                                                                    | $\sim$   |                             |                       |        |        |           |            |                     |                       |           |      |          |
| Personal Folders                                                                                                    |          |                             |                       |        |        |           |            |                     |                       |           |      |          |
| Global Folders                                                                                                    |          |                             |                       |        |        |           |            |                     |                       |           |      |          |
| Contacts                                                                                                    |          | Message ID:<br>Date: 2022/0 | JZEWLS70<br>06/23 23: | CHEVL  |        |           |            |                     |                       |           |      | $\sim$   |
|                                                                                                    | <u>^</u> | From: W2LNX                 | 00/25 25.             |        |        |           |            |                     |                       |           |      |          |
| AC3N                                                                                                    |          | To: w2lnx@a                 | rrl.net               |        |        |           |            |                     |                       |           |      |          |
| AC3N@ARRL.NET                                                                                                    |          | Source: W2L                 | NX<br>eting fil       | lo tr  | anefo  | r using   | עאסא דא    | 010 x MM3M-1        | 10                    |           |      |          |
| AD3F                                                                                                    |          | Subject. te                 | Sering III            |        | ansre  | er usting | VAIN III   | over whom           | 10                    |           |      |          |
| ETO-03<br>JLTAFT@COMCAST.NET<br>K1EHZ<br>K1EHZ@ARRL.NET<br>K3BAB<br>K3XIT<br>KA3AHI@AOL.COM<br>KB3CS<br>KB3CS@ARRL.NET<br>KB3MXM@ABBL NET |          | testing fil                 | e transfe             | er us  | ing V  | /ARA FM ( | over WM3M  | -10                 |                       |           |      |          |
| KC3CNX@ARRL.NET                                                                                                    | $\sim$   |                             |                       |        |        |           |            |                     |                       |           |      | $\sim$   |

#### composed test message with file attachment

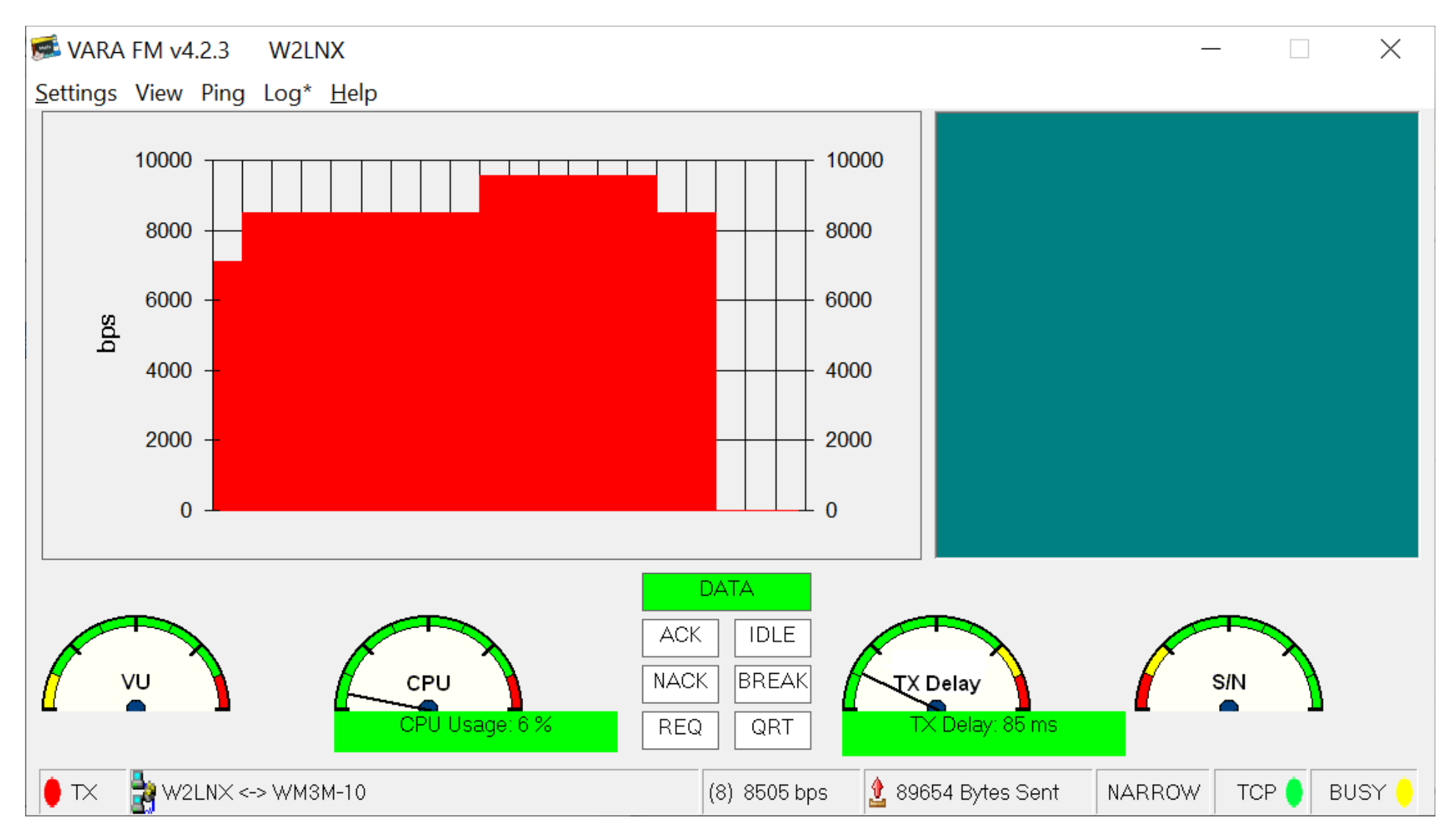

#### sending message with file attachment

| 🗱 Vara FM Winlink Session - W2LNX —                                                                                                    | $\times$ |
|----------------------------------------------------------------------------------------------------|----------|
| Exit Settings Switch to Peer-to-Peer Channel Selection Start Stop Abort                                                                                                    |          |
| Connection: Direct • WM3M-10 via , Freq.: 145.090 Range: Bearing:                                                                                                    |          |
| Favorites:       WM3M-10 @ 145.090 <ul> <li>Select Add to favorites Remove from favorites</li> </ul>                                                                                                    |          |
| In: 0/0 Out: 99861/99861 BPM: 52347 Disconnected Time to next Autoconnect = Disabled                                                                                                    |          |
| *** Connected to Winlink RMS: WM3M-10 @ 2022/06/23 23:59:49 Freq: 145.090<br>MMARSI VARA RMS<br>[WL2K-5.0-B2FWIHJM\$]<br>;PQ: 67098611<br>CMS via WM3M ><br>;FW: W2LNX<br>[RMS Express-1.6.5.0-B2FHM\$]<br>;PR: 21782936]<br>;WM3M-10 DE W2LNX (FM19JB)<br>FC EM JZEWLS7CHEVL 101769 99861 0<br>F> 37<br>FS Y<br>*** Sending JZEWLS7CHEVL.<br>FF<br>*** Completed send of message JZEWLS7CHEVL<br>*** Completed send of message JZEWLS7CHEVL<br>*** Sent 1 message. Bytes: 100716, Time: 01:56, bytes/minute: 51684<br>FQ<br>*** — End of session with WM3M-10 at 2022/06/24 00:02:00<br>*** Messages Received: 0. Total bytes received: 0, Total session time: 02:10, bytes/minute: 0<br>*** Disconnecting<br>*** Disconnected from Winlink RMS: WM3M-10 @ 2022/06/24 00:02:00<br>*** Disconnected from Winlink RMS: WM3M-10 @ 2022/06/24 00:02:00<br>*** Session: 2.2 min; Avg Throughput: 46020 Bytes/min; 1 Min Peak Throughput: 46020 Bytes/min |          |
|                                                                                                    |          |

## sent with average speed of 6136 bps

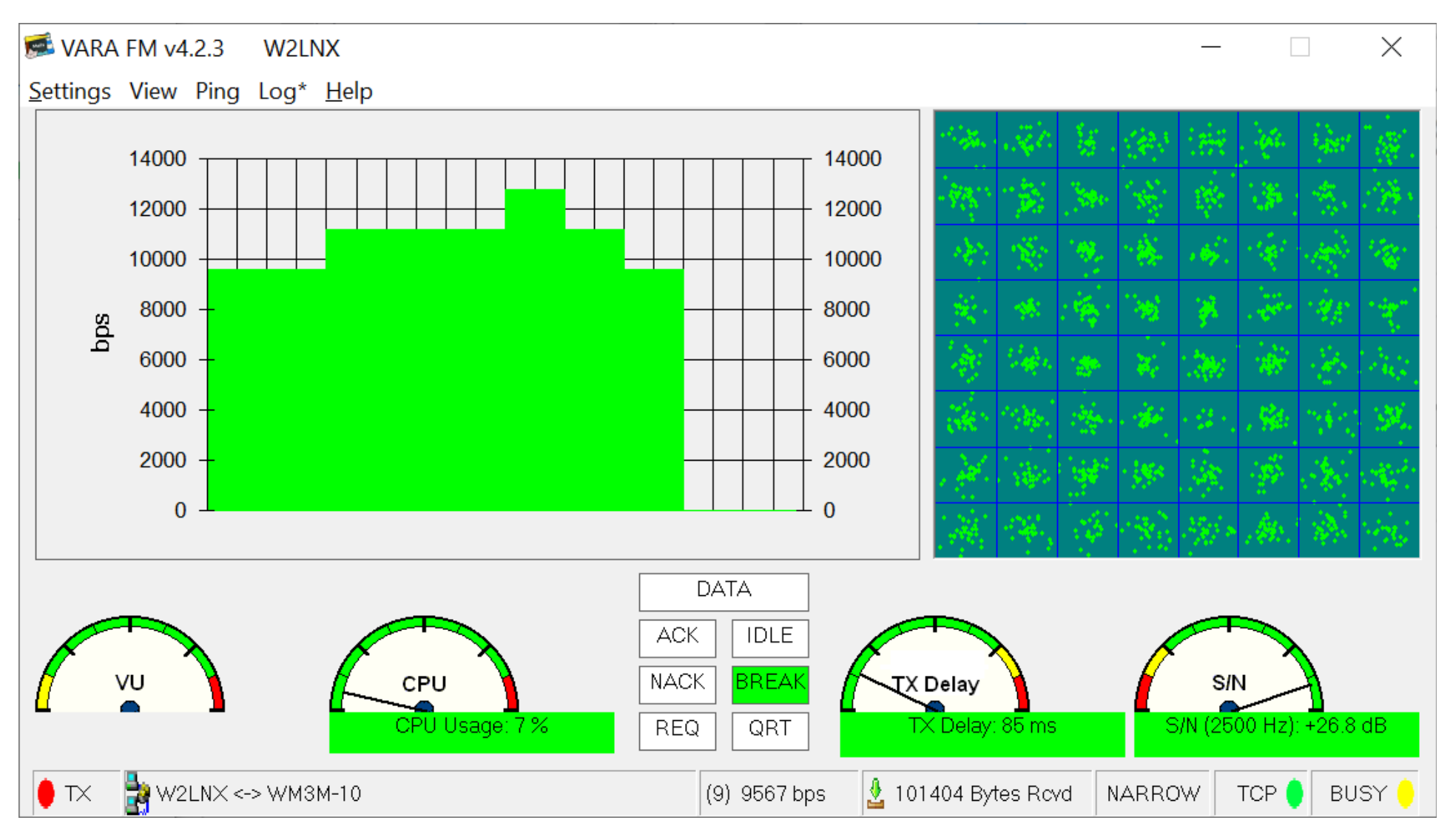

#### receiving message with file attachment

| Vara FM Winlink Session - W2LNX                                                                                                    | _        | $\times$ |
|----------------------------------------------------------------------------------------------------|----------|----------|
| Exit Settings Switch to Peer-to-Peer Channel Selection Start Stop Abort                                                                                                    |          |          |
| Connection: Direct • WM3M-10 via , Freq.: 145.090 Range:                                                                                                    | Bearing: |          |
| Favorites:       WM3M-10 @ 145.090       •       Select       Add to favorites       Remove from favorites                                                                                                    | vorites  |          |
| In: 95668/100538 Out: 0/0 BPM: 68203 Disconnected Time to next Autoconnect = Disabled                                                                                                    |          |          |
| *** Connected to Winlink RMS: WM3M-10 @ 2022/06/24 00:13:29 Freq: 145.090<br>MMARSI VARA RMS<br>[WL2K-5.0-B2FWIHJM\$]<br>;PQ: 90998186<br>CMS via WM3M ><br>;FW: W2LNX<br>[RMS Express-1.6.5.0-B2FHM\$]<br>;PR: 47430350<br>;WM3M-10 DE W2LNX (FM19JB)<br>FF<br>;PM: W2LNX AKX9F593GHLV 100538 David.Bern@Engineer.com Fwd: testing file transfer using VARA FM over WM3M-10<br>FC EM AKX9F593GHLV 103829 100538 0<br>F> 6B<br>FS Y<br>*** Receiving AKX9F593GHLV<br>*** Receiving AKX9F593GHLV<br>*** Receiving AKX9F593GHLV<br>*** AKX9F593GHLV - 103844/100548 bytes received<br>*** bytes: 101404, Time: 01:24, bytes/minute: 72173<br>FF<br>FQ<br>*** End of session with WM3M-10 at 2022/06/24 00:15:23<br>*** Messages sent: 0. Total bytes sent: 0, Time: 01:53, bytes/minute: 0<br>*** Messages Received: 1. Total bytes received: 101404, Total session time: 01:53, bytes/minute: 53485<br>*** Disconnected from Winlink RMS: WM3M-10 @ 2022/06/24 00:15:24<br>*** Session: 1.9 min; Avg Throughput: 50076 Bytes/min; 1 Min Peak Throughput: 50076 Bytes/min |          |          |
|                                                                                                    |          | $\sim$   |

#### received with average speed of 6677 bps

download soundmodem

http://uz7.ho.ua/packetradio.htm

| Winlink Express 1.7.0.0 - W2LNX -                                                                           |                                                                        |                 |             |                               |           |                                                  |  |  |
|----------------------------------------------------------------------------------------------------|------------------------------------------------------------------------|-----------------|-------------|-------------------------------|-----------|--------------------------------------------------|--|--|
| W2LNX - Settings Message Attachments Move To: Saved Items - Delete Open Session: Packet Winlink - Logs Help |                                                                        |                 |             |                               |           |                                                  |  |  |
|                                                                                                    |                                                                        |                 |             |                               |           |                                                  |  |  |
| No active session                                                                                           |                                                                        |                 |             |                               |           |                                                  |  |  |
| System Folders                                                                                              | Date/Time                                                              | Message ID S    | iize Source | Sender                        | Recipient | Subject ^                                        |  |  |
| Inbox (37 unread)                                                                                           | 2022/08/15 21:15                                                       | XVYX0B7XDPPS 10 | 00716 SMTP  | SMTP:david.bem                | W2LNX     | Fwd: Winlink VHF VARA FM demo                    |  |  |
| Read Items (329)<br>Outbox (0)                                                                              | 1                                                                      | . E3D007MP47 1  | 00 SMTP     | SMTP:david.b                  | W2LNX     | Fwd: Winlink VHF VARA FM demo                    |  |  |
| Sent Items (373)                                                                                            | 2022/08/15 16:37                                                       | H4YAQARRT9XE 1  | 12183 SMTP  | SMTP:david.bem                | W2LNX     | Winlink VHF VARA FM demo                         |  |  |
| Saved Items (2)                                                                                             | 1                                                                      | . GFFKD5M8Y 12  | 2883 SMTP   | SMTP:david.b                  | W2LNX     | Fwd: Winlink VHF VARA FM demo                    |  |  |
| Deleted items (1)<br>Drafts (0)                                                                             | 🤰 🖃 2022/08/13 2                                                       | . 1C118GRE54 1  | 00 SMTP     | SMTP:david.b                  | W2LNX     | Winlink VHF VARA FM demo                         |  |  |
| Personal Folders                                                                                            | <b>E</b> 2022/08/13 1                                                  | 6E9ZWJRUV       | 351 SMTP    | SMTP:rschmi                   | W2LNX     | Fwd: biggger test of VARA FM over WM3M-10        |  |  |
|                                                                                                    | <b>E</b> 2022/08/13 1                                                  | I4S5B0T7TYMV    | 351 SMTP    | SMTP:rschmi                   | W2LNX     | Fwd: biggger test of VARA FM over WM3M-10        |  |  |
|                                                                                                    | 19:25                                                                  | J7DBQA3RQYBC 1  | 12270 SMTP  | SMTP:rschmidt@                | W2LNX     | Re: testing VARA FM using WM3M-10                |  |  |
|                                                                                                    | ▲ 2022/08/13 18:09                                                     | RTJWJV1VNIVI    | 652 SYSTEM  | SERVICE                       | W2LNX     | Approval Needed for Message [APRVLMID:CY57NRS33H |  |  |
|                                                                                                    | 2022/08/13 18:08                                                       | CY57NRS33HZN    | 2245 SMTP   | SMTP:rschmidt@                | W2LNX     | //WL2K testing FT-817 over W1AW                  |  |  |
| Global Folders 🕴 💼 2022/08/13 12:06 2U2A5YETZH5C 12844 SMTP SMTP:david.bern W2LNX Fwd: V                    |                                                                        |                 |             | Fwd: Winlink VHF VARA FM demo |           |                                                  |  |  |
| 100 SMTP: david.b W2LNX Winlink VHF VARA FM demo                                                            |                                                                        |                 |             |                               |           |                                                  |  |  |
|                                                                                                    | Message TD: 2000                                                       | LEW71VIC        |             |                               |           |                                                  |  |  |
|                                                                                                    | Date: 2020/11/05                                                       | 12:02           |             |                               |           |                                                  |  |  |
| Contacts                                                                                                    | From: W2LNX                                                            |                 |             |                               |           |                                                  |  |  |
| AC3JM AC3N                                                                                                  | AC3JM TO: W2LNX                                                        |                 |             |                               |           |                                                  |  |  |
| AC3N@ARRL.NET                                                                                               | @ARRL.NET P2P: True                                                    |                 |             |                               |           |                                                  |  |  |
| AC8ZU<br>AD3E                                                                                               | Subject: 12, VARA FM, NARROW, SignaLink, old, SignaLink, old           |                 |             |                               |           |                                                  |  |  |
| ETO-03                                                                                                    | -03                                                                    |                 |             |                               |           |                                                  |  |  |
| JLTAFT@COMCAST.NET                                                                                          | JLTAFT@COMCAST.NET 12, VARA FM, NARROW, SignaLink, old, SignaLink, old |                 |             |                               |           |                                                  |  |  |
| K1EHZ<br>K1EHZ@ARRL.NET                                                                                     |                                                                        |                 |             |                               |           |                                                  |  |  |
| K3BAB                                                                                                    |                                                                        |                 |             |                               |           |                                                  |  |  |
| K3A11                                                                                                    |                                                                        |                 |             |                               |           | ~                                                |  |  |
|                                                                                                    |                                                                        |                 |             |                               |           |                                                  |  |  |

#### select Packet Winlink session

| Packet Winlink Session                                                                                                    | _ | × |
|----------------------------------------------------------------------------------------------------|---|---|
| Exit       Settings       Switch to Peer-to-Peer Session       Channel Selection       1200 Baud       Start       Stop         Connection type:       Direct <ul> <li>WB3KAS-10</li> <li>Via</li> <li>,</li> <li>Edit script</li> <li>Add script</li> <li>Remove script</li> </ul> |   |   |
| Time to next Autoconnect = Disabled                                                                                                    |   |   |
| *** Starting WL2K packet session *** Starting WL2K packet session *** Soundcard modem is running. *** Starting KISS over TCP Host 127.0.0.1 Port 8100 *** Initialization complete *** Ready                                                                                         |   | ~ |

#### Packet Winlink session open

| Packet Winlink/P2P Setup                                    |                       |                            | × |  |  |  |
|-------------------------------------------------------------|-----------------------|----------------------------|---|--|--|--|
| TNC Connection                                              |                       |                            |   |  |  |  |
| Packet TNC Type: KISS                                       | acket TNC Type: KISS  |                            |   |  |  |  |
| Packet TNC Model: NORMAL 🗸                                  |                       | Serial Port: TCP 🗸 🗸       |   |  |  |  |
|                                                             |                       |                            |   |  |  |  |
|                                                             | TCP Host/Port:        | 127.0.0.1 8100             |   |  |  |  |
| Packet sound modem: C:\Users\bern                           | \program files \sound | dmodem114\soundmode Browse |   |  |  |  |
| (For KISS mode) Automatical                                 | lly launch packet so  | und modem                  |   |  |  |  |
| TNC Parameters                                              |                       |                            |   |  |  |  |
|                                                             | 1200 Baud             | 9600 Baud                  |   |  |  |  |
| TX Delay (Milliseconds):                                    | 400 ~                 | 300 ~                      |   |  |  |  |
| Maximum Packet Length:                                      | 128 ~                 | 255 ~                      |   |  |  |  |
| Maximum Frames:                                             | 4 ~                   | 7 ~                        |   |  |  |  |
| Frack:                                                      | 2 ~                   | 2 ~                        |   |  |  |  |
| Persistance:                                                | 160 ~                 | 224 ~                      |   |  |  |  |
| Slot time:                                                  | 30 ~                  | 20 ~                       |   |  |  |  |
| Maximum Retries:                                            | 5 ~                   | 5 ~                        |   |  |  |  |
| Disable Xmt Transmit Level:                                 | 100 🜲                 | 100 🛓                      |   |  |  |  |
| Enable IPoll:                                               |                       |                            |   |  |  |  |
| Automatic Calling                                           |                       |                            |   |  |  |  |
| Autoconnect time: Disabled                                  | ~                     |                            |   |  |  |  |
| Automatically call when there are pending outgoing messages |                       |                            |   |  |  |  |
|                                                             |                       |                            |   |  |  |  |
| Update                                                      | 0                     | Cancel                     |   |  |  |  |
|                                                             |                       |                            |   |  |  |  |

# set path to soundmodem program

| 🖨 Sound                                                                                                    | SoundModem by UZ7HO - Ver 1.14 - [AFSK AX.25 1200bd] |                                                                                                    |             |                                        |             |                |                     | ×      |        |           |     |
|----------------------------------------------------------------------------------------------------|------------------------------------------------------|----------------------------------------------------------------------------------------------------|-------------|----------------------------------------|-------------|----------------|---------------------|--------|--------|-----------|-----|
| <u>S</u> ettings <u>V</u> iew <u>C</u> lear monitor C <u>a</u> libration A <u>b</u> out                                                                                                    |                                                      |                                                                                                    |             |                                        |             |                |                     |        |        |           |     |
| A: AFSK AX.25 1200bd 💽 1700 🚖 🔹 DCD threshold 🔽 🔚 Hold pointers                                                                                                    |                                                      |                                                                                                    |             |                                        |             |                |                     |        |        |           |     |
| F> 8A                                                                                                    |                                                      |                                                                                                    |             |                                        |             |                |                     |        |        |           | ^   |
| 1:Fm WM3N<br>FS Y                                                                                                    | 4-10 To W2LM                                         | √X <ic r6="" s4<="" td=""><td>Pid=F0 Len=</td><td>5&gt; [08:12:51R</td><td>] [+++]</td><td></td><td></td><td></td><td></td><td></td><td></td></ic> | Pid=F0 Len= | 5> [08:12:51R                          | ] [+++]     |                |                     |        |        |           |     |
| 1:Fm W2LNX To WM3M-10 <i c="" len="128" pid="F0" r5="" s6=""> [08:12:52T]<br/>\$FW: Fwd: Winlink VHF VARA FM demo0úu 1iõzmg])Ñ¿ç+ûl.\Éyl¶*ãllcyf Ýl¿{¿٤[MIðÖöÞ_å /wþú Q%léPþÿ5*øåiv¼ Ås.*/ǎô ìµl<br/>1:Fm W2LNX To WM3M-10 <i c="" len="128" pid="F0" r5="" s7=""> [08:12:52T]<br/>3uci&gt; spwÙ!xfill[ÆŭP4])Yi&gt;@c+s(lÅopl*&amp;aPU b/IÑ%*æåj%OÅI)46× 2!z*ql[yÓäÿF](ØPå\$(ÿ)J8¥5%Eä88çÓ9]])#**½[**ê.ù<br/>1:Fm W2LNX To WM3M-10 <i c="" len="128" pid="F0" r5="" s0=""> [08:12:52T]<br/>YþÉX[üð=lÉ?¶Céú\?Op!2]+çŐ.ÿÉ]TúNUJÉTDÚ ÔnkJU* µ:cf*ûTUNT½ÜIGIé4+T%±f*8ÔŤûOJéï<br/>@X2alFA\v8.xnpýVéRĂ6ëE][Å(U*<br/>1:Fm W2LNX To WM3M-10 <i c="" len="128" pid="F0" r5="" s1=""> [08:12:53T]<br/>ëŭ+JÖmllñ]eç*IÉùŇdvp]jcî ow'äŭÜýu(I] CôĎÉ(E_ áŬÅ_čÞFæÔ&lt;¤Á<mjÿv5i«ãňũ ŭ¶tk_]hi-ù!***ũ[v([zňùěæ+f\:"tt+¾đè<br="">RnxR0j*<br/>1:Fm WM3M-10 To W2LNX <rb r="" r7=""> [08:12:57R] [+++]<br/>1:Fm WM3M-10 To W2LNX <rb r="" r0=""> [08:12:57R] [+++]<br/>1:Fm WM3M-10 To W2LNX <rb r="" r1=""> [08:12:57R] [+++]<br/>1:Fm WM3M-10 To W2LNX <rb r="" r1=""> [08:12:57R] [+++]<br/>1:Fm W3M-10 To W2LNX <rb r="" r1=""> [08:12:57R] [+++]<br/>1:Fm W3M-10 To W2LNX <rb r="" r1=""> [08:12:57R] [+++]<br/>1:Fm W3M-10 To W2LNX <rb r="" r1=""> [08:12:57R] [+++]<br/>1:Fm W3M-10 To W2LNX <rb r="" r1=""> [08:12:57R] [+++]<br/>1:Fm W3M-10 C I C R5 S2 Pid=F0 Len=128&gt; [08:12:57T]<br/>£¥ côD16+m8]Øç Iñ&lt;{B1U} únÁ\$7*Áðæ=àpŷči (Å;qI)¾(uĨ¾-&gt;dhNG×R®Â9d)ĐjýpI£è4ðáV*Ô£W×[*öð]ïUJK*]ÊuK*fðēI-×VfVðŨĚĐ¥<br/>1:Fm W2LNX To WM3M-10 <i c="" len="128" pid="F0" r5="" s3=""> [08:12:57T]<br/>£¥ côD16+m8]Øç Iñ&lt;{B1U} únÁ\$7*Áðæ=àpŷči (Å;qI)¾(uĨ¾-&gt;dhNG×R®Â9d)ĐjýpI£è4ðáV*Ô£W×[*öð]ïUJK*]ÊuK*fðēI-×VfVðŨĚĐ¥<br/>1:Fm W2LNX To WM3M-10 <i c="" len="128" pid="F0" r5="" s3=""> [08:12:57T]<br/>£¥ côD16+m8]Øç Iñ&lt;{B1U} 57KJ Léu (*) Lið Lä9DÍùĎUHcícÊù ô fØ*Úµj®£ðI¥xuĒÍÚDUK*ĨÊUK*fðēI-×VfVðŨĚĐ¥<br/>1:Fm W2LNX To WM3M-10 <i c="" len="128" pid="F0" r5="" s3=""> [08:12:57T]<br/>£¥ côD16+m8]Øç Iñ&lt;{B1U} 57KJ Léu (*) Lið Lä9DÍùĎUHcícÊù ô fØ*Úµj®£ðI¥xuĒÍÚDUK*ĨÊUK*fðēI-×VfVðŨĚĐ¥<br/>1:Fm W2LNX To WM3M-10 <i c="" len="128" pid="F0" r5="" s3=""> [08:12:57T]</i></i></i></i></rb></rb></rb></rb></rb></rb></rb></rb></mjÿv5i«ãňũ></i></i></i></i> |                                                      |                                                                                                    |             |                                        |             |                |                     |        |        |           |     |
| Z3⁰*õjÙj¥E                                                                                                    | 'í]6Èâ€ó§=_V                                         | ýOÿe¾'∽olùÇ)_                                                                                                    | @£¶IµÙ#IÅ/  | ']1÷.º [Ï <sup>s</sup> ' êw[ <b>  </b> | loú¾?F÷ÊèÖi | if»∥"âê§PîF¾ù, | .[« <sup>8</sup> 0> |        |        |           |     |
| jã«v¥Aéoμί                                                                                                    | CI∥/ðê=cEr7óB                                        |                                                                                                    |             |                                        |             |                |                     |        |        |           | ~   |
| MyCall                                                                                                    | DestCall                                             | Status                                                                                                    | Sent pkts   | Sent bytes                             | Rovd pkts   | Rovd bytes     | Rovd FC             | CPS TX | CPS RX | Direction | -   |
|                                                                                                    |                                                      |                                                                                                    |             |                                        |             |                |                     |        |        |           |     |
|                                                                                                    |                                                      | 100                                                                                                    | 0           |                                        | 2000        |                |                     | 2000   |        |           | 400 |
|                                                                                                    |                                                      |                                                                                                    |             |                                        | 2000        | in je in in    |                     | 3000   |        | -         | 400 |
|                                                                                                    |                                                      |                                                                                                    | - V         |                                        |             | Ŷ.             |                     |        |        |           |     |
| C. S. A. B. B. B.                                                                                                    |                                                      |                                                                                                    |             | -                                      |             |                |                     |        |        |           |     |
|                                                                                                    |                                                      |                                                                                                    |             |                                        |             |                |                     |        |        |           |     |

| Settings ×                   |                       |  |  |  |  |  |
|------------------------------|-----------------------|--|--|--|--|--|
| Sound Card                   |                       |  |  |  |  |  |
| Output device SignaLink (USE | AUDIO CODEC)          |  |  |  |  |  |
| Input device SignaLink (USE  | AUDIO CODEC)          |  |  |  |  |  |
| 🔲 Dual channel               | TX SampleRate 11025   |  |  |  |  |  |
| TX rotation                  | TX corr. PPM 0        |  |  |  |  |  |
| 🔽 Single channel output      | RX SampleRate 11025   |  |  |  |  |  |
| Color waterfall              | RX corr. PPM 0        |  |  |  |  |  |
| 🔲 Stop waterfall on minimize | Priority Highest 💌    |  |  |  |  |  |
| Minimized window on startup  |                       |  |  |  |  |  |
| Server setup                 |                       |  |  |  |  |  |
| AGWPE Server Port 8000       | Enabled               |  |  |  |  |  |
| KISS Server Port 8100        | 🔽 Enabled             |  |  |  |  |  |
| PTT Port                     |                       |  |  |  |  |  |
| Select PTT port NONE         | 🗖 Dual PTT            |  |  |  |  |  |
| Advanced PTT settings        | Swap COM pins for PTT |  |  |  |  |  |
| ОК                           | Cancel                |  |  |  |  |  |

#### select correct audio device

| Modem settings X                            |                                       |  |  |  |  |
|---------------------------------------------|---------------------------------------|--|--|--|--|
| Modem filters ch: A                         | Modem filters ch: B                   |  |  |  |  |
| BPF Width 1400 Show                         | BPF Width 1400 Show                   |  |  |  |  |
| TXBPF Width 1600 Show                       | TXBPF Width 1600 Show                 |  |  |  |  |
| LPF Width 650 Show                          | LPF Width 650 Show                    |  |  |  |  |
| BPF Taps 256                                | BPF Taps 256                          |  |  |  |  |
| LPF Taps 128                                | LPF Taps 128                          |  |  |  |  |
| ✓ Default settings                          | Default settings                      |  |  |  |  |
| PreEmphasis filter 🛛 🔽 🔽 All                | PreEmphasis filter 🛛 🔽 🔽 All          |  |  |  |  |
| KISS Optimization     Improve A ≥ 25 filter | ☐ KISS Optimization ✓ non-4×25 filter |  |  |  |  |
|                                             |                                       |  |  |  |  |
| Modem type ch: A                            | Modem type ch: B                      |  |  |  |  |
| Mode AFSK AX.25 1200bd 👻                    | Mode AFSK AX.25 1200bd 💌              |  |  |  |  |
| TXDelay 250 msec                            | TXDelay 250 msec                      |  |  |  |  |
| TXTail 50 msec                              | TXTail 50 msec                        |  |  |  |  |
| Add. RX 0 pairs                             | Add. RX 0 pairs                       |  |  |  |  |
| Add. RX shift 30 Hz                         | Add. RX shift 30 Hz                   |  |  |  |  |
| Bits Recovery NONE                          | Bits Recovery NONE                    |  |  |  |  |
| FX.25 Mode RX-ONLY -                        | FX.25 Mode RX-ONLY                    |  |  |  |  |
| Ok                                          | Cancel                                |  |  |  |  |

using IC-880H and SignaLink USB via WM3M-10

- VARA FM NARROW is about 6000 bps
- VARA FM unlicensed is about 880 bps
- AFSK AX-25 packet is about 400 bps

table-top tests using two FT-7800Rs and SignaLink USBs

- VARA FM NARROW is about 10,000 bps
- VARA FM WIDE is about 16,000 bps

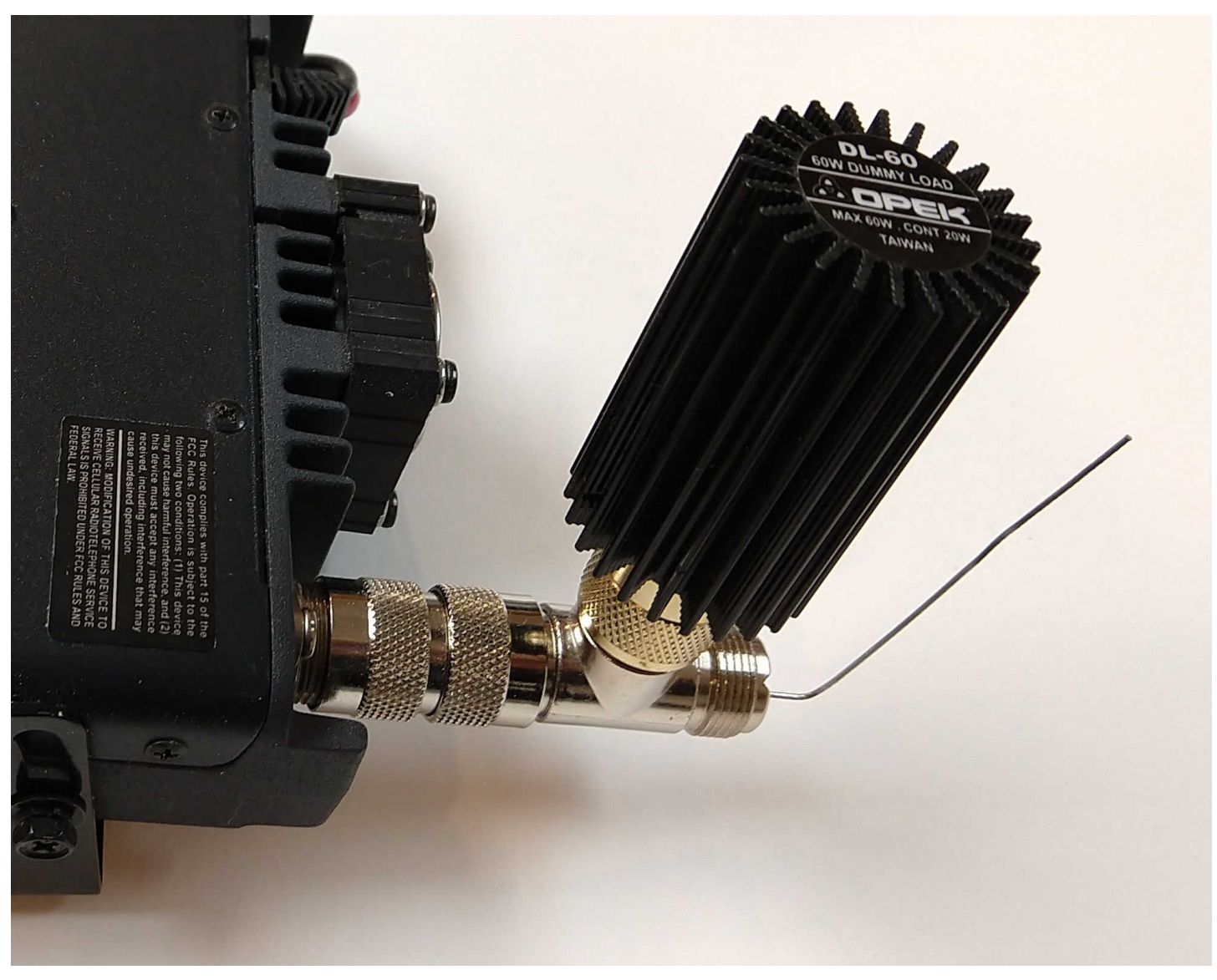

FT-7800R with dummy antenna

- easiest way to set up Winlink is to use
  - SignaLink USB audio interface with built-in VOX PTT
  - radios with 6-pin mini-DIN audio input/output port
- Windows settings for any USB audio device are essentially the same
  - always check the settings
    - select the right default audio device!
  - naming the radio USB audio device reduces confusion
- use VARA FM Auto Tune helps set Windows audio levels
- ask for assistance!

Send and receive prepared messages via WM3M-10 gateway

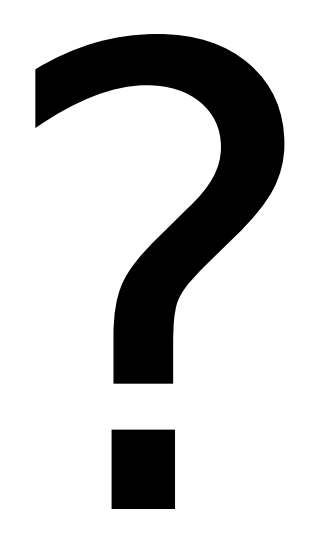

#### W2LNX@ARRL.NET

- Al, KN3U my EmComm Elmer
- Jim, WB3KAS my other EmComm Elmer
- Vic, WB2U for inspiring us to do Winlink testing